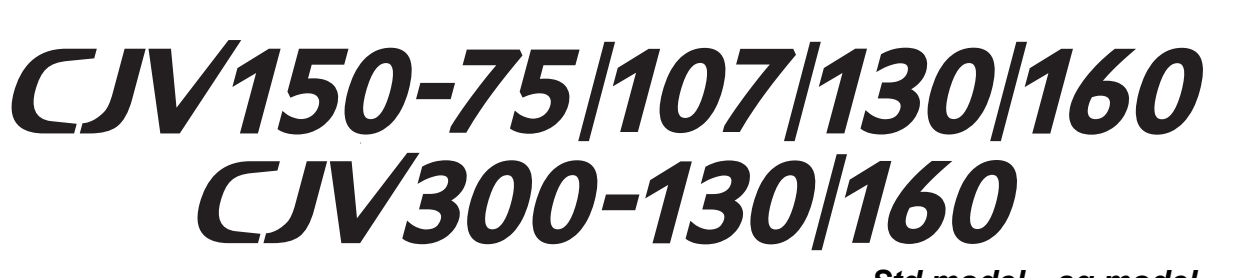

Std model • aq model

**Mimaki** 

# SERVICE DOCUMENTS

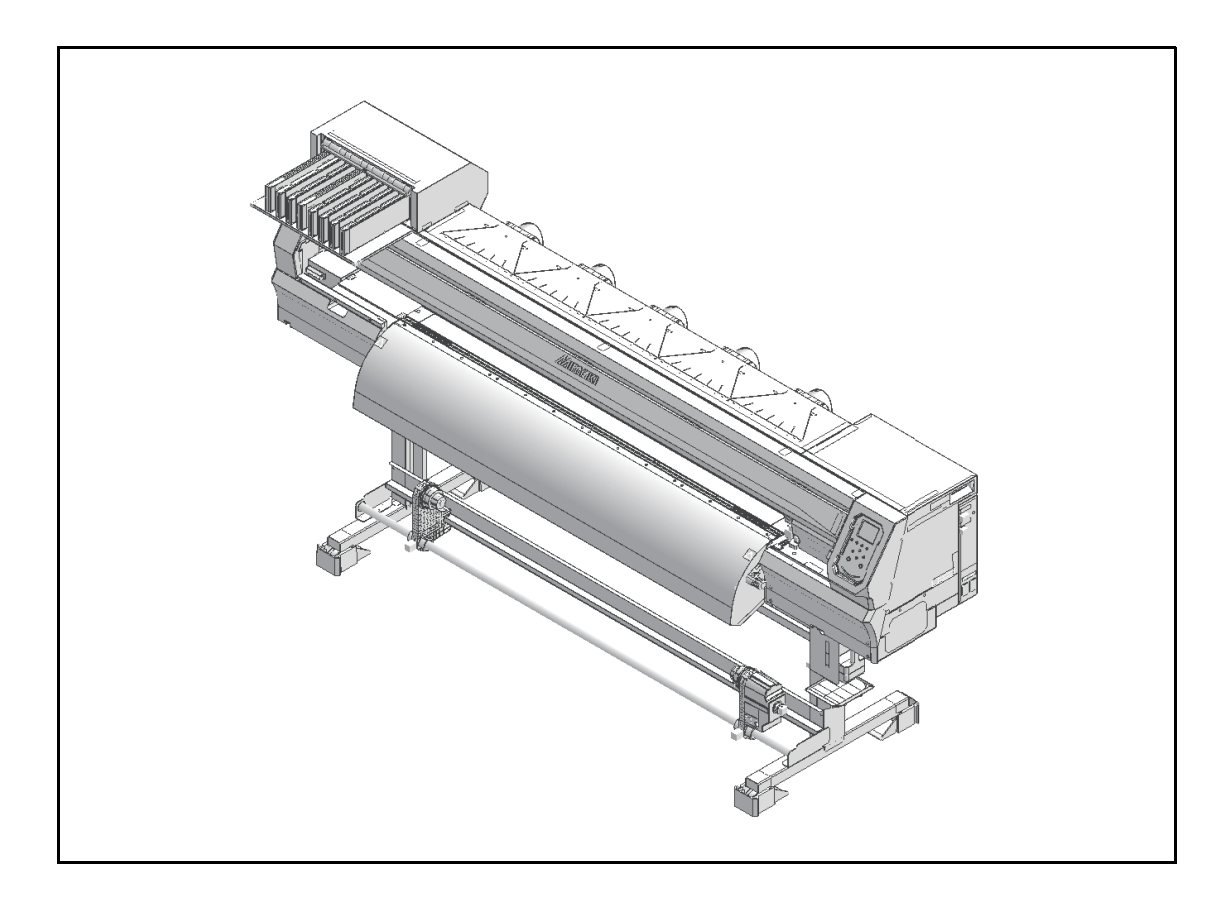

■ This SERVICE DOCUMENTS contains the following documents.

| ERVICE DOCUM                         | IENTS                                                                                                    | ver 1.00                                                                                                    | Revised<br>2014.09.15                                                                                                    |
|--------------------------------------|----------------------------------------------------------------------------------------------------|----------------------------------------------------------------------------------------------------|----------------------------------------------------------------------------------------------------|
| This d<br>inform<br>CJV15<br>install | ocument, for use by service engineers, d<br>nation necessary for the installation and n<br>50/300 series (Std and aq model) (called<br>ation and maintenance by consulting this                                         | escribes the instruct<br>naintenance work o<br>the machine below)<br>s document and the                                                   | ions and<br>f the machine<br>. Perform<br>following related                                                                  |
|                                      | TION CHECKLIST                                                                                                    | ver 1.00                                                                                                    | Revised 2014.09.05                                                                                                    |
|                                      | This "INSTALLATION CHEC<br>information and useful informa<br>machine including preparation<br>after installation.<br>It also includes "Installation Re<br>installation or problems and tro                              | "KLIST" includes in<br>ation about the insta<br>before installation a<br>eport" to report the i<br>puble encountered d                    | nportant<br>llation of this<br>and user training<br>result of the<br>uring installation.                                     |
| ACCESSO                              | ORIES LIST                                                                                                    | ver 1.00                                                                                                    | Revised 2014.09.05                                                                                                    |
|                                      | This list shows the photos of the<br>of the machine.<br>Before installation, check the a<br>"ACCESSORIES LIST" to see<br>accessories are missing, circle t<br>the list to the "Installation Rep                         | the accessories conta<br>accessories against t<br>that no accessory is<br>the relevant photos i<br>ort".                                  | ned in the package<br>ne<br>s missing. If any<br>n the list and attach                                                       |
| INSTALLA                             | TION GUIDE                                                                                                    | ver 1.00                                                                                                    | Revised 2014.09.05                                                                                                    |
|                                      | This guide describes the inform<br>machine and the installation pr<br>Understand thoroughly the pro<br>"INSTALLATION GUIDE" an<br>machine.                                                                              | nation necessary for<br>ocedure.<br>cedure and precauti<br>id be sure to follow                                                           | installation of this<br>ons described in<br>them to install the                                                              |
| MAINTEN                              | ANCE MANUAL                                                                                                    | ver 1.00                                                                                                    | Revised<br>2014.09.15                                                                                                    |
|                                      | This manual describes the infor<br>this machine.<br>"MAINTENANCE MANUAL"<br>machine, details of electrical pa<br>and test items, assembly and dis<br>and operation flow. Understand<br>described in this manual and fol | mation about the aft<br>describes the opera<br>rts, workflow of the<br>sassembly procedure<br>the information and<br>llow them to perform | er-sale service of<br>ting principle of the<br>service, adjustment<br>to troubleshooting,<br>precautions<br>maintenance work |
| Request for                          | Care and Maintenance                                                                                                    | ver 1.00                                                                                                    | Revised<br>2014.09.05                                                                                                    |
|                                      | This manual describes procedu<br>periodically in order to use this<br>maintaining precision.                                                                                                    | ares to perform freques device for a long ti                                                                                              | ently or<br>me while                                                                                                    |
| MECHAN                               | CAL DRAWING                                                                                                    | ver 1.00                                                                                                    | Revised                                                                                                    |
|                                      | This parts list shows the names                                                                                                    | s of parts of the mac                                                                                                    | hine, including the                                                                                                    |

This parts list shows the names of parts of the machine, including the part numbers and exploded views.

The names of parts referred to in "INSTALLATION GUIDE" and "MAINTENANCE MANUAL" are the same as those shown in this list. Consult this list during the disassembly and assembly of the machine or for procurement of parts.

## **Change Tracking**

| Date     | 2014.09.15 | Manu | al Ver.   | 1.00 | Remark |         |
|----------|------------|------|-----------|------|--------|---------|
| Status   | Index      | Rev. |           |      |        | Changes |
| Released | _          | _    | New issue | d    |        |         |

| Serv | vice Documents > Tab               | le of Contents           |        |         |        | Rev      |
|------|------------------------------------|--------------------------|--------|---------|--------|----------|
| Mode | el CJV150/300                      | Issued 2014.09.15 Re     | evised | F/W ver | Remark | <br>Rev. |
| T    | able of Co                         | ontents                  |        |         |        | 1.0      |
| -    |                                    |                          |        |         |        |          |
| 1 At | oout Service Docun                 | nents                    |        |         |        |          |
| 1.   | 1 Constitution and                 | Rules                    |        |         |        |          |
| 1.   | 2 Symbol                           |                          |        |         |        |          |
|      |                                    |                          |        |         |        |          |
| 2 Se | ervice Outline                     |                          |        |         |        |          |
| 2.   | 1 Safety Precaution                | 1                        |        |         |        |          |
|      | 2.1.1 Warning L<br>2.1.2 Maintenan | abel<br>ace Precaution   |        |         |        |          |
| 2    | 2 Poquirod Tool                    |                          |        |         |        |          |
| ۷.,۲ | 2.2.1 Tools                        |                          |        |         |        |          |
| 2    | 3 Unit Conversion I                | ist                      |        |         |        |          |
| 2.,  | 2.3.1 Conversio                    | n List for the Internat  | ional  |         |        |          |
|      | System of                          | Units                    |        |         |        |          |
|      |                                    |                          |        |         |        |          |
| 3 Ba | asic Specification                 |                          |        |         |        |          |
| 3.   | 1 Main Unit Specifi                | cation                   |        |         |        |          |
|      | 3.1.1 Main Unit<br>ries)           | Specification (for 150   | ) se-  |         |        |          |
|      | 3.1.2 Main Unit                    | Specification (for 300   | ) se-  |         |        |          |
|      | 3.1.3 Specificati                  | ons for Cutting Section  | on     |         |        |          |
|      | 3.1.4 Specificati                  | ons for Ink              |        |         |        |          |
| 3.2  | 2 PC Specification                 |                          |        |         |        |          |
| 3.3  | 3 Output Speed                     |                          |        |         |        |          |
| 3.4  | 4 Ink Consumption                  |                          |        |         |        |          |
|      |                                    |                          |        |         |        |          |
| 4 Te | echnical Information               | 1                        |        |         |        |          |
| 4.   | 1 Basic Information                |                          |        |         |        |          |
|      | 4.1.1 Service M<br>4.1.2 F/W Upda  | ode and Specialized      | Кеу    |         |        |          |
|      | 4.1.3 Parameter                    | r Up/Download            |        |         |        |          |
|      | 4.1.4 Parameter                    | Function                 |        |         |        |          |
|      | 4.1.5 Important<br>4.1.6 F/W updat | Parameter                | re-    |         |        |          |
|      | placement                          | t of the main circuit be | bard   |         |        |          |
| 4.2  | 2 Regular Maintena                 | ance                     |        |         |        |          |
|      | 4.2.1 Periodic C                   | heck Items               |        |         |        |          |
|      | 4.2.2 Checking<br>4.2.3 Regularly  | Replaced Parts           | 11     |         |        |          |
|      | 4.2.4 Greasing                     |                          |        |         |        |          |
|      | 4.2.5 Checking                     |                          |        |         |        |          |
| 4.3  | 3 About Print Quali                | ty                       |        |         |        |          |

|                               | <b>About Service Documents</b> | 1 |
|-------------------------------|--------------------------------|---|
| 1.1<br>Constitution and Rules | 1.2<br>Symbol                  |   |
|                               |                                | 2 |
|                               |                                | 3 |

CJV150/300

Model

1.1

Remark

Rev.

1

Z

3

4

## A-1) Format of the Cover of "SERVICE DOCUMENTS"

Issued 2014.09.15 Revised

**Constitution and Rules** 

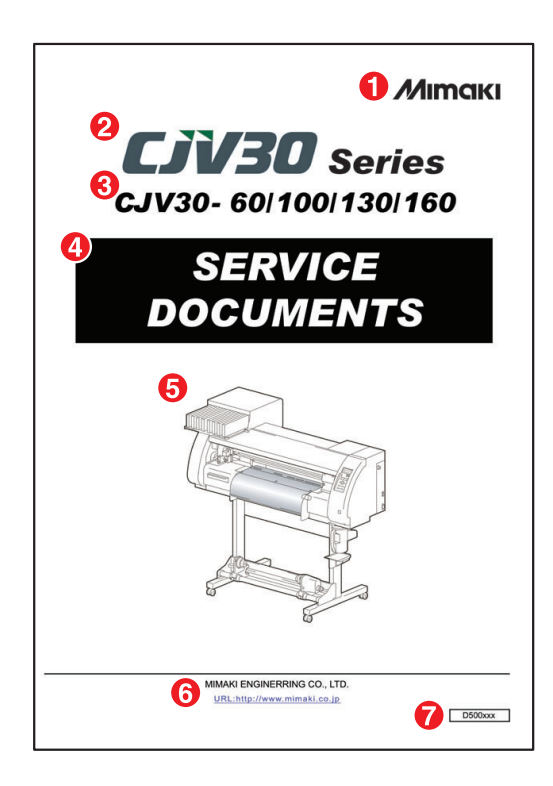

## Details

- Put the logo of "MIMAKI" at the upper right corner. The cover is to be monochrome.
- **2** Indicate the name of this machine.

F/W ver

- **3** Indicate the model name (details).
- Put white characters "SERVICE DOCUMENTS" in a black background.
- **S** Show an image (appearance) of this machine.
- Indicate the company name and URL of MIMAKI.
- **7** Put the ledger number of the document.
  - \* It is not required to replace this cover at the case of item revision or document version updated.

## A-2) Constitution of "SERVICE DOCUMENTS"

| is "SER VICI | DOCUM ENTS" cont ains the following docur                                                                                                    | nents.                                                                                                    | 6                                                                                     |
|--------------|----------------------------------------------------------------------------------------------------|----------------------------------------------------------------------------------------------------|---------------------------------------------------------------------------------------|
| SERVI        | CE DOCUMENTS                                                                                                    | ver 1.10                                                                                                    | 2008.11.27                                                                            |
| 2            | This document, for use by service engineers, describ<br>the installation and maintenance work of Printer cutt<br>Perform the installation and maintenance by consulti<br>documents.                                         | es the instructions and inform<br>er UJV-160 (called "the print<br>ng this document and the foll                                                                        | ation necessary for<br>rt" hereafter).<br>owing related                               |
| H            | INSTALLATION CHECKLIS                                                                                                    | T ver 1.00                                                                                                    | Revised 2008.08.06                                                                    |
|              | This 'INSTALLATION CHECKLIS'<br>information about the installation of i<br>installation up to the user training aff<br>Report' to report the result of the inst<br>during installation.                                     | T <sup>*</sup> includes important inform<br>this printer including the prep<br>er installation. This also inclu<br>tallation or problems and trot                       | ation and useful<br>aration before<br>ides "Installation<br>ibles encountered         |
| H            | ACCESSORIES LIST                                                                                                    | ver 1.00                                                                                                    | Revised 2008 08 06                                                                    |
|              | This list shows the photos of the acce<br>Before installation, check the access<br>that no accessory is missing. If any a<br>in the list and attach the list to the "Ir                                                     | ssories contained in the pack<br>rries against the "ACCESSOI<br>occessories are missing, circle<br>istallation Report".                                                 | age of the printer.<br>RIES LIST" to see<br>the relevant photos                       |
| -i-l         | INSTALLATION GUIDE                                                                                                    | ver 1.00                                                                                                    | 2008.08.06                                                                            |
|              | This guide describes the information<br>installation procedure.<br>Understand thoroughly the procedure<br>GUIDE" and be sure to follow them                                                                                 | necessary for installation of t<br>and precautions described in<br>to install the printer.                                                                              | his printer and the                                                                   |
|              | MAINTENANCE MANUAL                                                                                                    | ver 1.10                                                                                                    | Revised<br>2008.11.27                                                                 |
|              | This manual describes the informatio<br>"MAINTENANCE MANUAL" desc<br>details of electricial parts, workflow o<br>assembly and disasembly procedures<br>Understand the information and preci<br>to perform maintenance work. | in about the after sale service<br>ribes the operating principle<br>of the service, adjustment and<br>s troubleshooting, and operati<br>autions described in this manu- | of this printer.<br>of the printer,<br>test items,<br>on flow.<br>ail and follow them |
|              | DAILY MAINTENANCE MAN                                                                                                    | UAL ver 1.00                                                                                                    | Revised 2008.08.06                                                                    |
|              | This manual is prepared for the main<br>periodic to use this printer for a long                                                                                                    | tenance depending on the use<br>term in keeping the accuracy                                                                                                    | frequency or<br>of printer.                                                           |
| 1 i i        | MECHANICAL DRAWING                                                                                                    | ver 1.00                                                                                                    | Revised<br>2008 08 06                                                                 |
| _            | This narts list shows the names of rea                                                                                                    | rts of the printer, including th                                                                                                    | e part numbers and                                                                    |

## Details

- Display the component tree of "SERVICE DOCUMENTS".
- The following documents are included in "SERVICE DOCUMENTS" when the machine is released in the market.
   INSTALLATION CHECKLIST
  - □ ACCESSORIES LIST
  - □ INSTALLATION GUIDE
  - □ MAINTENANCE MANUAL
  - DAILY MAINTENANCE MANUAL
  - □ MECHANICAL DRAWING

Additions or changes are possible anytime.

- **3** Describe the outline of each document.
- Indicate the version of each document up to two decimals.
- Indicate the issued date of latest document version.
- \* Replace this page at the case of item revision or document version updated.
- \* The latest version of each document is administered and displayed in this page.

Rei

## Rev.

1

2

3

4

 Model
 CJV150/300
 Issued
 2014.09.15
 Revised

 1.1
 Constitution and Rules

## A-3) Format of Explanatory Page

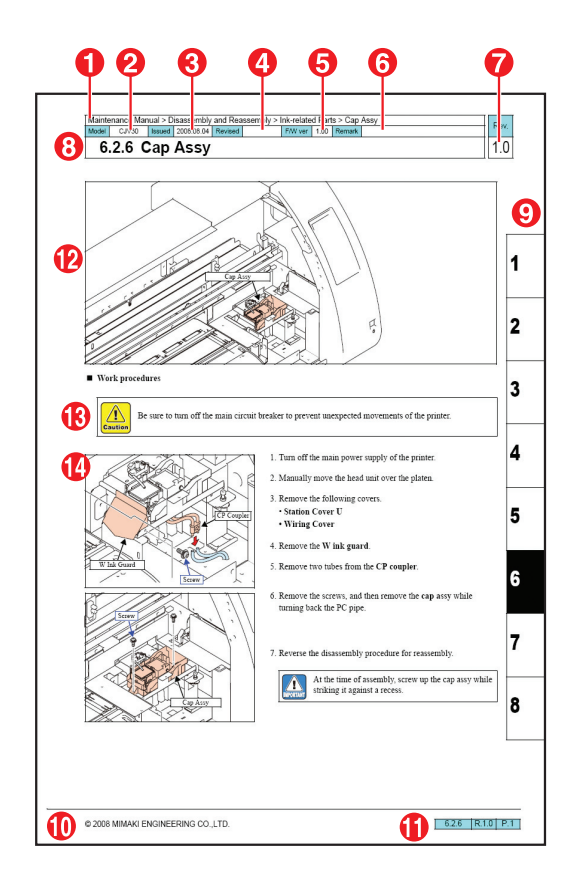

## Header

- Indicate the heading flow to the section.
- **2** Indicate the model name of machine.

F/W ver

- **3** Indicate the date of issue of the section.
- **4** Indicate the date of revision of the section.
- **6** Indicate the oldest firmware version to which the section relates.
- **6** Indicate additional information, such as the related serial number.
- Indicate the revision number of the section.
  - For a minor change (correction of text or change of names of parts), raise the number at the first decimal place.
     Example: 1.0 → 1.1
  - For a major change (change in specifications or modification to drawings), raise the number at the ones place.
     Example: 1.0 → 2.0
- 8 Indicate the title of item with the item number.

## Index

• Indicated the chapter number, as a reference at document retrieving.

## ■ Footer

- Indicate Copyright at the bottom left of the page. Indicate the year of the first release of the document.
- At the bottom right of page, indicate the item number, revision number and page number.

## Description

The basic format of the explanation is as follows:

- Use the same font of the same size for the characters on the page excluding the header, footer and index.
- Use only black for the characters on the page excluding those for drawings, header, footer and index.
- Locate the general drawing for adjustments or disassembly and reassembly, if any, in the upper area of the page. (19)
- Locate the drawings in the left area and the text in the right area. (
- Do not use any drawings other than line drawings, except when photos are appropriate for, say, cables.
- Enclose each symbol such as "Warning", "Caution", "Important" or "Tips" and the explanatory text with a rectangular box. ((1))
- Use "[]" and "->" when an operation function is to be shown in the text of this document.
   Example: [FUNCTION] -> [#ADJUST] -> [HEAD ADJUST] -> [SLANT ADJUST]
- Do not use any trademarks or trade names of other companies to name tools or parts. Example: INSULOK, LOCTITE
- In the explanatory text, use the same names of parts as those in "MECHANICAL DRAWING", and use bold characters for them.
- Express the explanatory text as briefly as possible.
- Avoid a redundant description of the same information or procedure.

Issued 2014.09.15 Revised

Constitution and Rules

Ren

Remark

## Rev.

## A-4) Format of Change Tracking

CJV150/300

Model

1.1

| •                                                                                                    |  |
|----------------------------------------------------------------------------------------------------|--|
| Bence Occuments - Change Tracking Change Tracking                                                                                                    |  |
| Oste         2001.00.01         Manual Ver.         1.00         Remark         Changes           Status         Indei         Rec.         Changes         Changes           Releval         Image: Status         New insud         Image: Status         Changes           Image: Status         Image: Status         New insud         Image: Status         Image: Status         Image: Status           Image: Status         Image: Status         New insud         Image: Status         Image: Status         < |  |
|                                                                                                    |  |
|                                                                                                    |  |
|                                                                                                    |  |
|                                                                                                    |  |

|          |            |      | -       |      |        |   |        |      |  |
|----------|------------|------|---------|------|--------|---|--------|------|--|
|          |            |      |         | 1.00 |        |   |        |      |  |
| Status   | 2000.08.02 | Reu  | ai ver. | 1.00 |        | - | hannon |      |  |
| Revised  | 4.2.2      | L.I. |         |      |        | U | nanyas |      |  |
| Fraud    | 452        | 1.0  | -       |      |        |   |        | <br> |  |
| Added    | 441        | 1.0  | -       |      |        |   |        |      |  |
|          |            | 105  |         |      |        |   |        | <br> |  |
|          |            |      |         |      | -      |   |        |      |  |
| Date     | 2008.08.01 | Manu | al Ver. | 1.00 | Remark |   |        | <br> |  |
| Status   | Index      | Rev. |         |      |        | c | hanges |      |  |
| wereased |            |      | New ISI | us U |        |   |        |      |  |
|          |            |      |         |      |        |   |        |      |  |
|          |            |      |         |      |        |   |        |      |  |

## Details

**1** Indicate the heading flow to the section.

F/W ver

- Indicate the title of the section. For any document other than "SERVICE DOCUMENTS", indicate the name of the document in front of Change Tracking. Example: Indicate "Change Tracking" for "SERVICE DOCUMENTS" or "Maintenance Manual Change Tracking" for "MAINTENANCE MANUAL".
- S Enter the date of change in the "Date" field in the yyyy/mm/dd format.
- Enter the version of the revised document in the "Manual Ver." field.
- Enter additional information such as the related firmware version and the related serial number in the "Remark" field.
- Enter the change status in the "Status" field.
  - Released: A new version is issued when a major change, such as change in specifications, takes place. Example:  $1.00 \rightarrow 2.00$
  - Revised: The correction of the document takes place. Example: Correction or addition of explanatory text and/or names of parts, or modification to and/or addition of drawings.
  - Erased: Descriptions of work or functions are deleted because of specification change or firmware upgrade.
  - Added: Descriptions of work or functions are newly added because of specification change or firmware upgrade.
- Indicate the section number of the changed section in the "Index" field.
- Indicate the revision number of the changed section in the "Rev." field.
- Describe detailed information of the change, such as the location of change, reason and purpose, in the "Changes" field.
- Prepare an independent list for Change Tracking for every version of the document. Locate the Change Tracking list for the latest version at the top. (1)
  - \* Replace this cover by each user at the case of item revision or document version updated.

1

Z

F/W ver

1

2

3

4

## 1.1 Constitution and Rules

Issued 2014.09.15 Revised

## A-5) Format of Contents

CJV150/300

Model

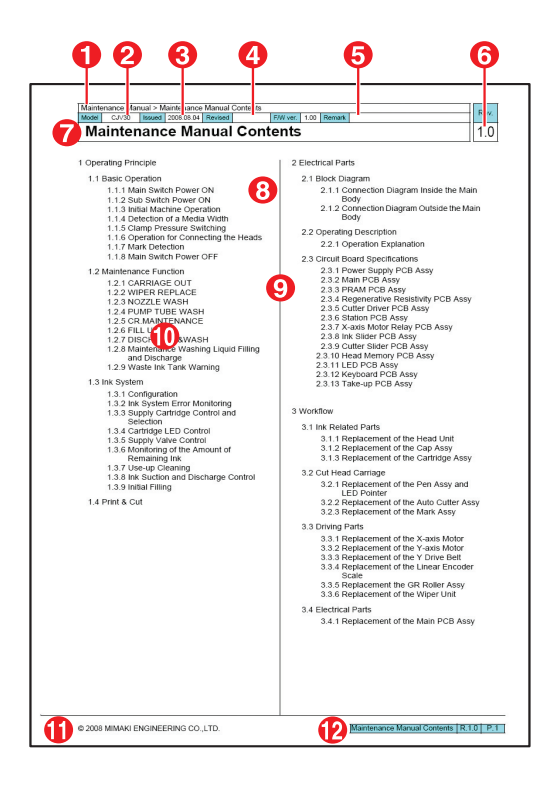

## Header

- Indicate the flow of contents.
- **2** Indicate the model name of machine.
- **3** Indicate the date of issue of the contents.
- **4** Indicate the date of revision of the contents.
- Indicate additional information, such as the related serial number.
- **6** Indicate the revision number of the contents.
  - For a minor change (correction of text or addition of sections), raise the number at the first decimal place. Example: 1.0 → 1.1
  - For a major change (change in specifications), raise the number at the ones place. Example:  $1.0 \rightarrow 2.0$
- Indicate the title of contents.
- Description
- **8** Indicate no page number. (The item number only.)
- **9** Indicate the contents in two-column format.
- **•** Use black characters of the same font and same size.
- Footer
- Indicate Copyright at the bottom left of the page. Indicate the year of the first release of the document.
- At the bottom right of the page, indicate the section number, revision number and page number.

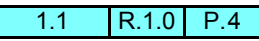

Issued 2014.09.15 Revised

Constitution and Rules

CJV150/300

Model

1.1

Ren

Z

3

Δ

## **B-1) "INSTALLATION CHECKLIST"**

| <b>4</b><br>Service Documents                            |                                 |
|----------------------------------------------------------|---------------------------------|
| 8 CJV30                                                  | <b>Series</b><br>0/130/160      |
| 5 INSTALLATION                                           | CHECKLIST                       |
|                                                          |                                 |
|                                                          |                                 |
|                                                          |                                 |
|                                                          |                                 |
|                                                          |                                 |
| MIMAKI ENGINERRING CO.<br>URL:http://www.mimaki.co.jpter | , LTD.<br>nglish/top<br>D500xxx |

## **B-2)** "ACCESSORIES LIST"

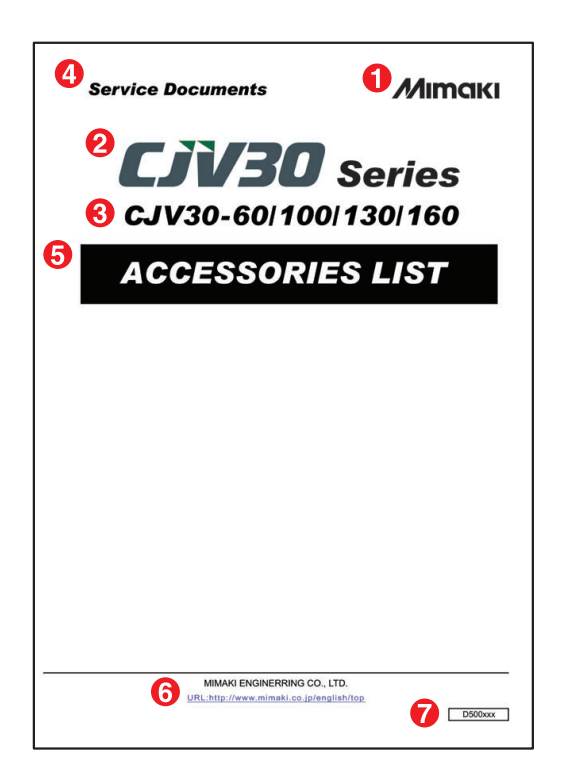

#### **Explanation of Cover**

F/W ver

- Indicate the logo of "MIMAKI" at the upper right corner. The monochrome is only accepted for the cover.
- Indicate the name of this machine.
- **3** Indicate the model name (details).
- ④ Indicate "SERVICE DOCUMENTS".
- For the document name, use white letters on the black background.
- **6** Indicate the company name and URL of MIMAKI.
- **7** Put the ledger number of the document.
- Constitution

The "INSTALLATION CHECKLIST" includes information useful and necessary for the installation of this machine.

- □ INSTALLATION CHECKLIST This easy-to-use check list summarizes important information and useful information about the installation including preparation before installation and user training after installation.
- □ Installation Report

This report is prepared for submitting the result of installation or the report of problems and troubles encountered during the installation to "MIMAKI" simply.

- \* There is no need of replacing this cover even when the revision of sections is updated or a new version is issued.
- Explanation of Cover
- Indicate the logo of "MIMAKI" at the upper right corner. The monochrome is only accepted for the cover.
- **2** Indicate the name of this machine.
- **3** Indicate the model name (details).
- Indicate "SERVICE DOCUMENTS".
- For the document name, use white letters on the black background.
- **6** Indicate the company name and URL of MIMAKI.
- Put the ledger number of the document.
- Constitution
- The "ACCESSORIES LIST" is a list of accessories contained with illustrations in the packing box.
- Check the accessories prior to the installation of this machine if there is any missing, referring to the "ACCESSORIES LIST". Make a check at the applicable check box on the list then attach it on the "INSTALLATION REPORT" at the case of missing.
- \* There is no need of replacing this cover even when the revision of sections is updated or a new version is issued.

Issued 2014.09.15 Revised

Constitution and Rules

Z

3

Δ

## **B-3) "INSTALLATION GUIDE"**

CJV150/300

Model

1.1

| <b>4</b><br>Service Documents |                                  |
|-------------------------------|----------------------------------|
| <sup>8</sup> CJV30            | Series                           |
| <b>€)</b> CJV30-60/10         | 0 130 160                        |
| 5 INSTALLATIO                 | ON GUIDE                         |
|                               |                                  |
|                               |                                  |
|                               |                                  |
|                               |                                  |
|                               |                                  |
| MIMAKI ENGINERRING CO         | D, LTD.<br>english/top<br>D500xx |

## Explanation of Cover

- **1** Indicate the logo of "MIMAKI" at the upper right corner. The monochrome is only accepted for the cover.
- **2** Indicate the name of this machine.
- Indicate the model name (details).
- Indicate "SERVICE DOCUMENTS".
- **5** For the document name, use white letters on the black background.
- **6** Indicate the company name and URL of MIMAKI.
- **7** Put the ledger number of the document.
- Constitution

The "INSTALLATION GUIDE" describes the information necessary for installation of this machine and the installation procedure.

At installing, understand the procedures and caution items of this manual thoroughly for the work.

\* There is no need of replacing this cover even when the revision of sections is updated or a new version is issued.

## **B-4) "MAINTENANCE MANUAL"**

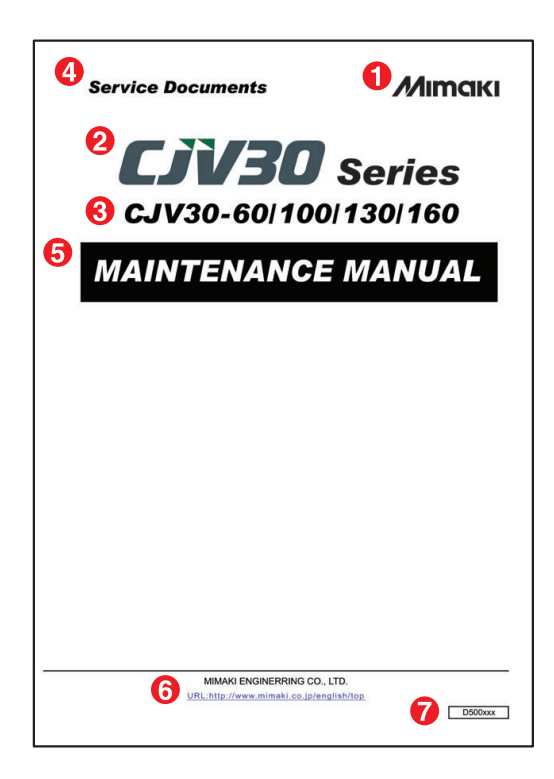

## **Explanation of Cover**

- **1** Indicate the logo of "MIMAKI" at the upper right corner. The monochrome is only accepted for the cover.
- **2** Indicate the name of this machine.
- Indicate the model name (details).
- Indicate "SERVICE DOCUMENTS".
- **5** For the document name, use white letters on the black background.
- **6** Indicate the company name and URL of MIMAKI.
- **7** Put the ledger number of the document.
- Constitution

This manual describes the information about the after-sale service of this machine. This manual describes the operating principle of the machine, details of electrical parts, working procedure of service, adjustment and test items, assembly and disassembly procedure, trouble-shooting, and operation flow.

- \* Understand the information and precautions described in this manual and follow them to perform maintenance work.
- \* There is no need of replacing this cover even when the revision of sections is updated or a new version is issued.

CJV150/300

Model

Remark

Issued 2014.09.15 Revised

## **B-5) "DAILY MAINTENANCE MANUAL"**

| Service Documents                            | <ol> <li>Mimaki</li> </ol>                   |
|----------------------------------------------|----------------------------------------------|
| <ul> <li>2 CJV30</li> <li>60/1</li> </ul>    | <b>D Series</b><br>00/130/160                |
| <b>O</b> AILY MAINTEN                        | ANCE MANUAL                                  |
|                                              |                                              |
|                                              |                                              |
|                                              |                                              |
|                                              |                                              |
|                                              |                                              |
| MIMAKI ENGINERRIN<br>URL:http://www.mimaki.o | KG CO., LTD.<br>to.jp/english/top<br>D500xxx |

## **B-6) "MECHANICAL DRAWING"**

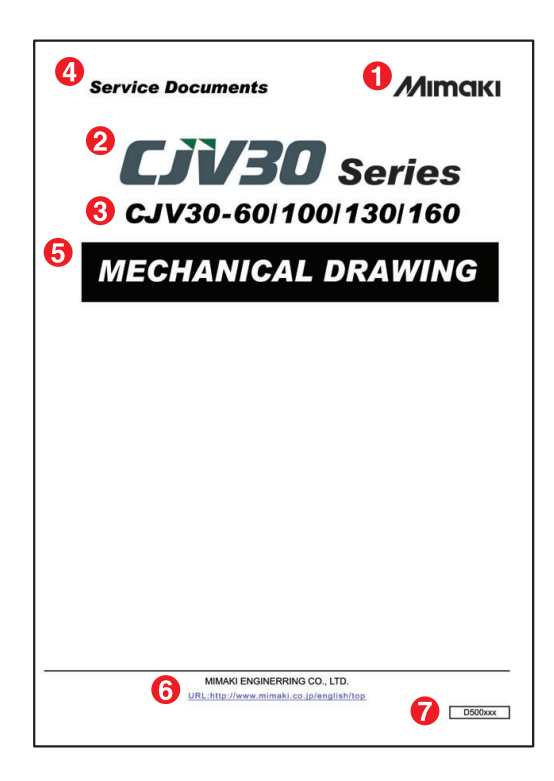

## Explanation of Cover

F/W ver

- Indicate the logo of "MIMAKI" at the upper right corner. The monochrome is only accepted for the cover.
- **2** Indicate the name of this machine.
- **3** Indicate the model name (details).
- ④ Indicate "SERVICE DOCUMENTS".
- For the document name, use white letters on the black background.
- **6** Indicate the company name and URL of MIMAKI.
- Put the ledger number of the document.
- Constitution

The "DAILY MAINTENANCE MANUAL" describes the procedure of daily maintenance to maintain this machine in good condition.

- \* After the maintenance work, make sure to perform the work according to the "DAILY MAINTENANCE MANUAL".
- \* There is no need of replacing this cover even when the revision of sections is updated or a new version is issued.
- Explanation of Cover
- Indicate the logo of "MIMAKI" at the upper right corner. The monochrome is only accepted for the cover.
- **2** Indicate the name of this machine.
- **3** Indicate the model name (details).
- ④ Indicate "SERVICE DOCUMENTS".
- For the document name, use white letters on the black background.
- **6** Indicate the company name and URL of MIMAKI.
- Put the ledger number of the document.
- Constitution
- This document shows the names of parts of the machine, together with the part numbers and exploded views. The names of parts referred to in "INSTALLATION GUIDE" and "MAINTENANCE MANUAL" are the same as those shown in this document. Consult this document during the disassembly and assembly of the machine or for procurement of parts.
- \* There is no need of replacing this cover even when the revision of sections is updated or a new version is issued.

Rev.

| Service | Service Documents > Constitution and Rules |        |            |         |         | D      |   |    |      |
|---------|--------------------------------------------|--------|------------|---------|---------|--------|---|----|------|
| Model   | CJV150/300                                 | Issued | 2014.09.15 | Revised | F/W ver | Remark |   |    | .ev. |
| 1.1     | 1.1 Constitution and Rules                 |        |            |         |         |        | 1 | .0 |      |

## C-1) Replacement of Updated page

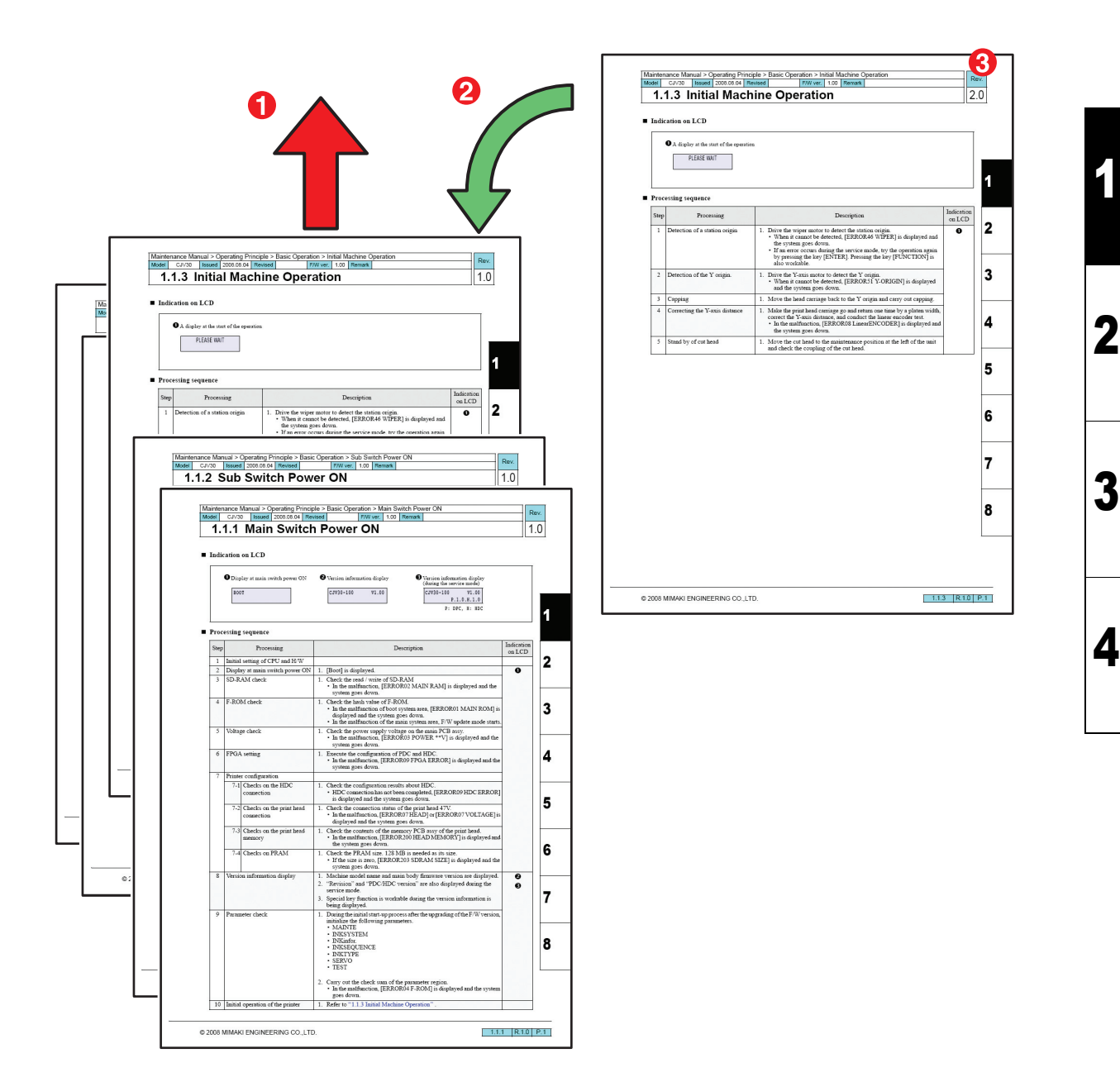

#### ■ Description

- Confirm the page changed, and remove the page if not necessary.
- 2 Insert the revision page added or revised.
- **3** Confirm the revision number of the revision page inserted.
- \* It is also accepted to leave the previous page as a reference since it is administered by the revision number.
- \* For the details of change, confirm the "CHANGE TRACKING".

|                               | <b>About Service</b> | Documents | 1 |
|-------------------------------|----------------------|-----------|---|
| 1.1<br>Constitution and Rules | 1.2                  | Symbol    |   |

| Service Documents > Symbol |            |        |            |         |     |       | -      | Pov |      |
|----------------------------|------------|--------|------------|---------|-----|-------|--------|-----|------|
| Model                      | CJV150/300 | Issued | 2014.09.15 | Revised | F/W | V ver | Remark | F   | 160. |
| 1.2                        | 1.2 Symbol |        |            |         |     |       | 1      | 1.0 |      |

## ■ Outline

The following symbols are used in this manual. Understand the symbols, and be sure to observe the instructions.

| Symbol    | Name              | Description                                                                                                    |
|-----------|-------------------|----------------------------------------------------------------------------------------------------|
| Warning   | Warning           | Failure to observe the instructions given with this symbol can result in death<br>or serious injuries to personnel.<br>Be sure to understand the instructions thoroughly and follow them to<br>perform work. |
| Caution   | Caution           | Failure to observe the instructions given with this symbol can result in injuries to personnel or damage to property.                                                                                        |
| IMPORTANT | Important         | Important notes on maintenance work are given with this symbol.<br>Understand the instructions thoroughly, and perform maintenance work<br>properly.                                                         |
| Ť         | Tips              | Useful information for maintenance work is given with this symbol.                                                                                                    |
| (1.1.1)   | Reference<br>Page | Related description is given on the page shown by this symbol.<br>Be sure to refer to the specified page.                                                                                                    |

4

1

2

|                   | Service Outline |                      |  |  |
|-------------------|-----------------|----------------------|--|--|
| 2.1               | 2.2             | 2.3                  |  |  |
| Safety Precaution | Required Tool   | Unit Conversion List |  |  |

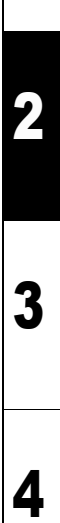

| Service Documents > Service Outline > Safety Precaution > Warning Label |            |                   |         |         |        | Pov |     |
|-------------------------------------------------------------------------|------------|-------------------|---------|---------|--------|-----|-----|
| Model                                                                   | CJV150/300 | Issued 2014.09.15 | Revised | F/W ver | Remark |     |     |
| 2.                                                                      | 1.1 Warn   | ning Label        |         |         |        |     | 1.0 |

## Label Position

The following figure shows the warning labels attached to this machine. Understand the symbols, and be sure to observe the instructions of the warning labels. If the warning labels are soiled and unreadable or peeling off during the preliminary checks, replace with new warning labels after confirming with the customer.

## Label Position

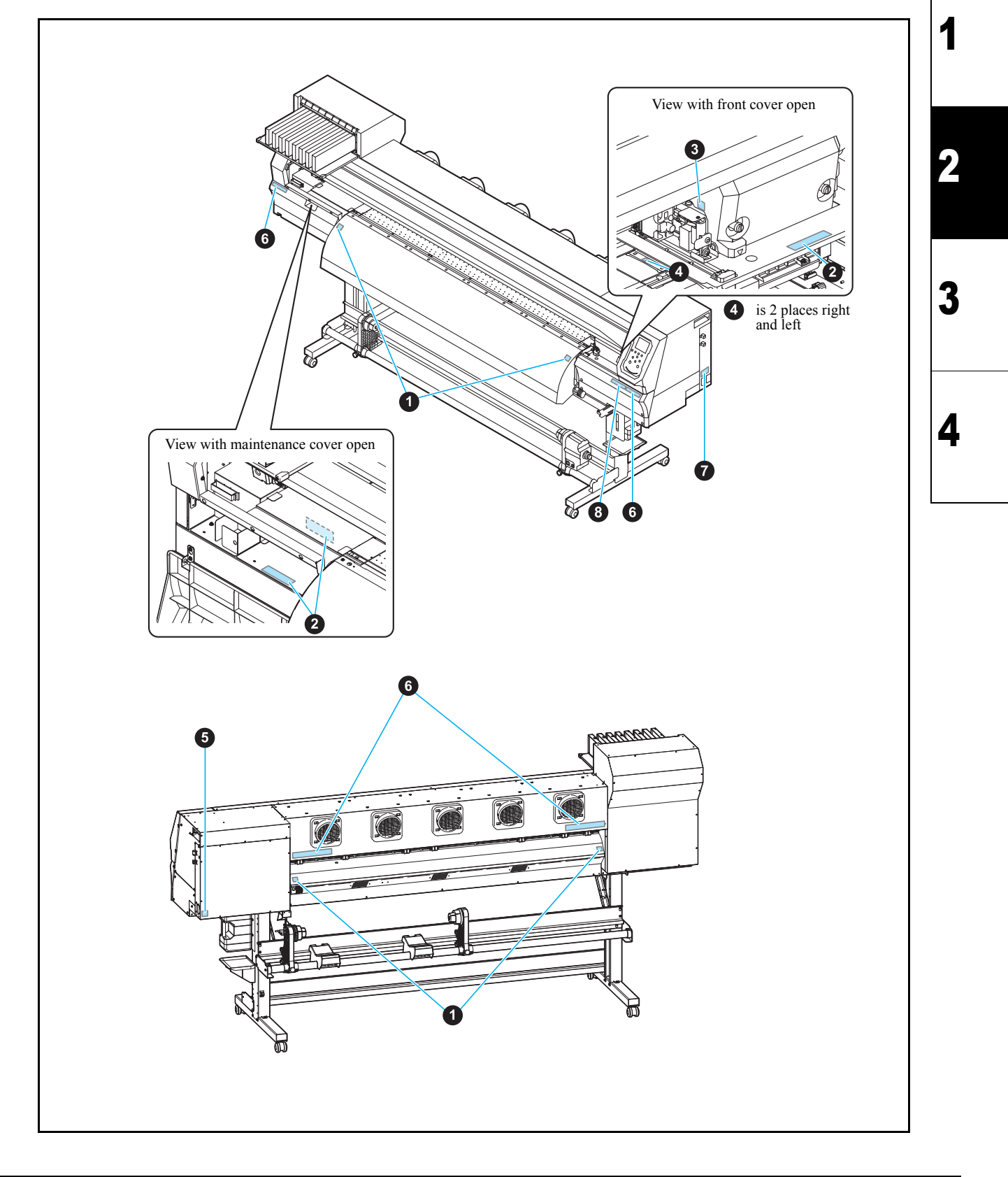

| Service Documents > Service Outline > Safety Precaution > Warning Label |            |                   |         |         |        | Boy |      |
|-------------------------------------------------------------------------|------------|-------------------|---------|---------|--------|-----|------|
| Model                                                                   | CJV150/300 | Issued 2014.09.15 | Revised | F/W ver | Remark |     | Rev. |
| 2.                                                                      | .1.1 Warn  | ning Label        |         |         |        |     | 1.0  |

## Label Description

| • | Order Number | Label Name         | Label Description       |
|---|--------------|--------------------|-------------------------|
| U | M903239      | Heat Caution Label | Be careful of the heat. |
|   |              |                    |                         |

| 6 | Order Number Label Name 1  |  | Label Description                          |
|---|----------------------------|--|--------------------------------------------|
| Ø | M903330 Work Caution Label |  | Please wear the goggle and gloves at work. |
|   |                            |  |                                            |
|   |                            |  |                                            |

| 6 | Order Number | Label Name           | Label Description               |  |  |
|---|--------------|----------------------|---------------------------------|--|--|
| 0 | M903405      | Cutter Caution Label | Be careful of the cutter blade. |  |  |
|   |              |                      |                                 |  |  |

|   | Order Number | Label Name         | Label Description       |
|---|--------------|--------------------|-------------------------|
| 4 | M906144      | Heat Caution Label | Be careful of the heat. |
|   |              |                    |                         |

|   | Order Number Label Name |                         | Label Description           |  |
|---|-------------------------|-------------------------|-----------------------------|--|
| 6 | M907935                 | Dangerous voltage Label | Dangerous voltage attention |  |
|   |                         |                         | 4                           |  |

| Cidei Number Laber Name Laber Description                                                                                                    | Label Description                       |  |  |  |
|----------------------------------------------------------------------------------------------------|-----------------------------------------|--|--|--|
| M905811 PC Label C Keep fingers and other body parts away.                                                                                                    | Keep fingers and other body parts away. |  |  |  |
|                                                                                                    |                                         |  |  |  |
| ▲警告 ▲WARNING ▲WAARSCHUWING ▲AVE                                                                                                    | RTISSEMENT                              |  |  |  |
| 日本語の     日本語の     日本語の | OBILES<br>USES                          |  |  |  |
|                                                                                                    | itres parties du<br>nors de portée.     |  |  |  |

1

2

3

| Service Documents > Service Outline > Safety Precaution > Warning Label |            |        |            |         |         | Pov    | Pov |      |   |
|-------------------------------------------------------------------------|------------|--------|------------|---------|---------|--------|-----|------|---|
| Model                                                                   | CJV150/300 | Issued | 2014.09.15 | Revised | F/W ver | Remark |     | T.CV | • |
| 2.                                                                      | 1.1 Warr   | ning   | Label      |         |         |        |     | 1.0  | ) |

| G | Order Number | Label Nam                      | ie                                                                                                    | Label Description                                                                                                    |
|---|--------------|--------------------------------|----------------------------------------------------------------------------------------------------|----------------------------------------------------------------------------------------------------|
| U | M906031      | Power code cautio              | on Label                                                                                                | For the removal of all power, disconnects both codes.                                                                                                    |
|   |              | WARNING<br>AVERTISSEMENT<br>警告 | This unit has<br>For removal o<br>Cet appareil<br>Pour le mettr<br>cordons sect<br>本機は、2本の電<br>2本とも抜くこと | two power cords.<br>of all power, disconnects both cords.<br>a deux cordons secteur.<br>re hors tension, débranchez ces deux<br>teur.<br>電源ケーブルがある。電源をオフする場合、<br>と |

| 0 | Order Number | Label Name                     | Label Do                                                                            | escription                                                 |  |  |  |  |  |
|---|--------------|--------------------------------|-------------------------------------------------------------------------------------|------------------------------------------------------------|--|--|--|--|--|
| 0 | M905935      | PR caution Label               | Caution f                                                                           | Caution for the pinch roller operation.                    |  |  |  |  |  |
|   |              |                                |                                                                                     |                                                            |  |  |  |  |  |
|   |              | Do n<br>the p<br>Or m<br>occur | CAUTION<br>ot move 2 levers of<br>inch roller with hands.<br>alfunctions may<br>ur. | ▲ 注 意<br>ピンチローラーの2つの<br>レバーは、手動で動かさ<br>ないこと。<br>誤作動の原因になる。 |  |  |  |  |  |

| Servic | e Documents > Serv | vice Outline > Safe | ty Precaution > Main | tenance Precautio | n      | Pov  |
|--------|--------------------|---------------------|----------------------|-------------------|--------|------|
| Model  | CJV150/300         | Issued 2014.09.1    | 5 Revised            | F/W ver           | Remark | Rev. |
| 2      | .1.2 Main          | tenance             | Precautio            | n                 |        | 1.0  |

| ſ |         |
|---|---------|
| l | Narning |

Caution

Before starting maintenance work, be sure to turn off the SUB power switch first and then MAIN power switch, unplug the power cable from the power inlet on the machine, and wait for more than 15 minutes.

Without waiting for an adequate period of time, the electricity in the circuits on PCBs will not be discharged completely. Under such conditions, components on PCBs may be damaged if any cable inside the machine is unplugged or plugged in. Also you may get electric shock if you touch a bare electrode.

- To protect your eyes and hands from ink, be sure to wear goggles and gloves when cleaning the print head or replacing the pump assy or when there is a possibility that ink may scatter. Your hands can get rough and dry if they are stained with the ink.
- A button type lithium battery is used for this board. Warn following 1)~4).
  - 1), Danger of explosion if battery is incorrectly replaced.
  - 2), Replace only with the same or equivalent type recommended by the manufacture.
    - Recommended type : [CR1220]
  - 3), Dispose of used batteries according to the manufacturers instructions.
  - 4), When the battery is replaced with a new one, pay attention to the polarity at replacing.

■ When removing or installing dampers, take great care not to permit ink leakage and not to stain any parts with ink. A drop of ink on FFCs or connectors may cause a short circuit or poor electrical contact, thus resulting in faulty ink ejection or damage to the head or PCBs.

- Carefully connect the FFC cable between the main PCB and the SL2H PCB so that the connectors of the same number meet each other. A wrong connection may cause a short circuit of the power supply and thus damage the PCBs.
- Take great care not to confuse the two FFC cables between the SL2H PCB and the head; otherwise, the power supply would be short-circuited.
- Do not turn off the power during firmware upgrading. Doing so may disable restarting.

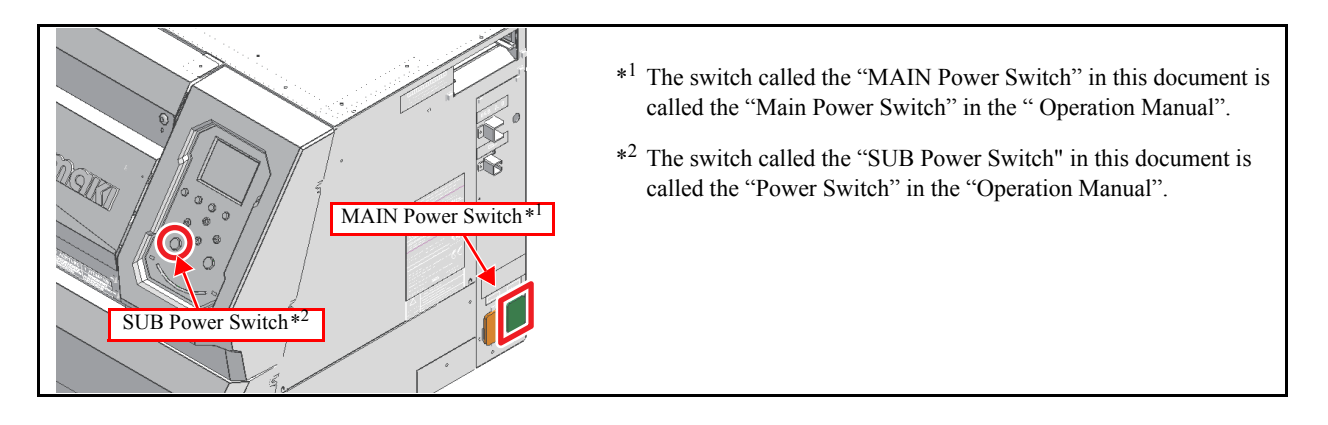

#### Preliminary Checks

Before starting work, make sure that the following conditions are all met:

- 1. 🗖 Understand thoroughly all the instructions given in "Warning for Use" in the Operation Manual before starting work.
- 2.  $\Box$  The following conditions for the power supply system are all met:
  - $\Box$  The power supply voltage must be within the specification limits.
  - $\Box$  The machine must be grounded properly.
  - □ The power cable must be free from damage, broken wire, etc. Many cables must not be connected to one outlet.
  - □ The location must be such that the cable can be easily unplugged from the wall outlet in case smoke or flame has been risen from the electrical system.
- 3. Some trouble may be due to misoperation. Judge whether or not the error display and the error condition signify misoperation.

2

## Service Documents > Service Outline > Safety Precaution > Maintenance Precaution

## Model CJV150/300 Issued 2014.09.15 Revised F/W ver 2.1.2 Maintenance Precaution

## Precautions in Work

Take the following precautions during maintenance work:

- 1.  $\square$  Provide adequate space for the maintenance work.
- 2. D When performing tests with the electrical box cover open, be careful not to receive an electric shock from any live part. Also take care not to drop screws or any other parts into the circuit box.

Remark

- 3.  $\Box$  Take care to avoid insufficient insertion or skewed insertion of any connector or FFC.
- 4. Do not touch FFCs with your fingers. Doing so may cause contact failure.
- 5. D The lever of each FFC connector breaks easily. Move it up or down gently when releasing or locking the connector.
- 6. D Pay attention to the movement of the head if you are required to perform maintenance work with the power on. (Keep all parts of your body away from moving parts.)
- 7. Use jog keys to move the media (in the X direction) or the head (in the Y direction).
   The media or head can be moved by hand with the power turned off. In doing so, however, exercise care to move them slowly.
- 8. Do not tilt the machine if ink cartridges are filled with ink. Doing so can cause ink leakage. Follow the procedure described below before transporting the machine. Use the dedicated packaging materials to transport the machine.
  - □ Remove the ink from the tubes by following the procedure of [#ADJUST] -> [HEAD WASH].
  - □ Remove the maintenance solution from the tubes by following the procedure of [#ADJUST] -> [MaintWashLiq-uid].
  - $\Box$  Remove the waste ink tank.
  - $\Box$  Install the head stopper to fasten the head.

2.1.2 R.1.0 P.2

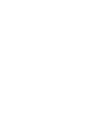

Rev.

1.0

2

Δ

|                          |                      |                             | 1 |
|--------------------------|----------------------|-----------------------------|---|
|                          |                      | Service Outline             | 0 |
| 2.1<br>Safety Precaution | 2.2<br>Required Tool | 2.3<br>Unit Conversion List | 2 |

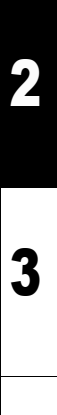

| Servic | e Documents > Ser | vice Ou | tline > Requi | red Too | l > Tools |        | F |      |
|--------|-------------------|---------|---------------|---------|-----------|--------|---|------|
| Model  | CJV150/300        | Issued  | 2014.09.15    | Revised | F/W ve    | Remark |   | ιev. |
| 2      | .2.1 Tools        | 5       |               |         |           |        | 1 | .0   |

## ■ Tools

The table below shows the tools to be used in maintenance work. In the table, each adjustment item for parts requiring the relevant tool is marked with "O".

| Name                                 | Category   | Remarks                                                                                                    | Cover Assy | Leg Assy | Frame Assy | Clamp Assy | X-drive Assy | Y-drive Assy | Bear Assy | SL2H PCB | Station Assy | Cap Base Assy | Wiper Assy | Waste Ink Tank Assy | Print Head Unit | Cutter Head Unit | Electrical Device Assy | Platen Assy | Cartridge Assy | Washing Cartridge | Take-up Device Assy | Roll Assy | Dry & Exhaust Assy | Installation or change of location | Adjustment of the print head | Adjustment of the pen stroke. | Adjustment of the pen pressure | Adjustment of the mark | Adjustment of the edge | Distance accuracy |   |
|--------------------------------------|------------|----------------------------------------------------------------------------------------------------|------------|----------|------------|------------|--------------|--------------|-----------|----------|--------------|---------------|------------|---------------------|-----------------|------------------|------------------------|-------------|----------------|-------------------|---------------------|-----------|--------------------|------------------------------------|------------------------------|-------------------------------|--------------------------------|------------------------|------------------------|-------------------|---|
| Phillips Screwdriver Type 1          | Tool       | For M2                                                                                                    |            |          | 0          |            |              |              |           |          | 1            |               | 1          |                     | 1               |                  | 1                      | 0           |                |                   |                     |           | 0                  | 1                                  |                              |                               |                                |                        |                        |                   | l |
| Phillips Screwdriver Type 2          | Tool       | For M3 to M5<br>(L=260 or more)<br>For M3 to M5                                                                                                    | 0          | 0        | 0          | 00         | 0            | 0            | 0         | 0        | 0            | 0             | 0          | 0                   | 0               | 0                | 0                      | 00          | 00             | 0                 | 0                   | 0         | 0                  | 0                                  | 0                            | 0                             |                                |                        |                        |                   |   |
| Slotted Screwdriver                  | Tool       | Long side 2.5mm                                                                                                    | 0          |          |            | 0          |              |              |           |          | 0            |               |            |                     | 0               |                  |                        |             | 0              |                   |                     |           |                    |                                    |                              |                               |                                |                        |                        |                   | l |
| Hexagon Wrench                       | Tool       | 1.5mm for M3 SSWP                                                                                                    | -          |          |            | -          |              |              |           |          | 0            |               | 0          |                     | -               |                  |                        |             | -              |                   | 0                   | 0         |                    |                                    |                              |                               |                                |                        |                        |                   | 1 |
|                                      |            | 2.0mm for M4 SSWP<br>2.5mm for M3 cap bolts<br>3.0mm for M4 cap bolts<br>4.0mm for M5 cap bolts<br>5.0mm for M6 cap bolts<br>6.0mm for M8 cap bolts |            | 0        | 0          | 0          |              | 0            |           |          |              |               |            |                     | 0               |                  |                        |             |                |                   |                     |           | 0                  | 0                                  |                              |                               |                                |                        |                        |                   |   |
| Spanner                              | Tool       | Width across flats: 5mm                                                                                                    |            |          |            |            |              |              |           |          |              |               |            |                     |                 |                  |                        |             |                |                   |                     |           |                    |                                    |                              |                               |                                |                        |                        |                   | J |
|                                      |            | Width across flats:<br>5.5mm M3<br>Width across flats:<br>7mm M4<br>Width across flats:                                                             |            |          | 0          |            |              | 0            |           |          |              |               |            |                     |                 |                  |                        |             |                |                   |                     |           | 0                  |                                    |                              |                               |                                |                        |                        |                   |   |
| Snan Ring Plier                      | Tool       | Tomm                                                                                                    |            |          |            |            |              |              |           |          |              |               |            |                     |                 |                  |                        |             |                |                   | 0                   | $\cap$    |                    |                                    |                              |                               |                                |                        |                        |                   | 1 |
| Loupe                                | Tool       | x50 or x60                                                                                                    |            |          |            |            |              |              |           |          |              |               |            |                     | 0               |                  |                        |             |                |                   |                     |           |                    |                                    | 0                            |                               |                                |                        |                        |                   | 1 |
| Ink Line Airtight Tester             | lig        | OPT-10094                                                                                                    |            |          |            |            |              |              |           |          |              |               |            |                     |                 |                  |                        |             | $\cap$         |                   |                     |           |                    |                                    |                              |                               |                                |                        |                        |                   | l |
| Head Inside Washing Jig Set          | lig        | OPT-10136                                                                                                    |            |          |            |            |              |              |           |          |              |               |            |                     | 0               |                  |                        |             | 0              |                   |                     |           |                    |                                    |                              |                               |                                |                        |                        | _                 | 1 |
| Auto Cutter Height<br>Adjustment Jig | Jig        | 01130130                                                                                                    |            |          |            |            |              |              |           |          |              |               |            |                     |                 |                  |                        |             |                |                   |                     |           |                    |                                    |                              |                               |                                |                        |                        |                   |   |
| Head Height Adjustment Jig           | Jig        |                                                                                                    |            |          |            |            |              |              |           |          |              |               |            |                     |                 |                  |                        |             |                |                   |                     |           |                    |                                    |                              |                               |                                |                        |                        |                   | l |
| Bar Type Tension Gauge               | Tool       | 100gf and 500gf                                                                                                    |            |          |            |            |              |              |           |          |              |               |            |                     |                 | 0                |                        |             |                |                   |                     |           |                    |                                    |                              |                               | 0                              |                        |                        |                   | 1 |
| Scale                                | Tool       | 150mm<br>500mm                                                                                                    |            |          |            |            |              |              |           |          |              |               |            |                     |                 |                  |                        |             |                |                   |                     |           |                    |                                    |                              |                               |                                |                        | 0                      | 0                 |   |
| Trimmer Adjustment<br>Screwdriver    | Tool       |                                                                                                    |            |          |            |            |              |              |           |          |              |               |            |                     |                 | 0                |                        |             |                |                   |                     |           |                    |                                    |                              |                               |                                | 0                      |                        |                   |   |
| Long-nose Pliers                     | Tool       |                                                                                                    | 0          |          |            | 0          |              |              |           |          | 0            |               |            |                     |                 |                  |                        |             |                |                   |                     |           |                    |                                    |                              |                               |                                |                        |                        |                   | 1 |
| Nippers                              | Tool       |                                                                                                    |            |          |            |            |              |              |           |          | 0            | 0             |            |                     |                 |                  |                        |             |                |                   |                     |           |                    |                                    |                              |                               |                                |                        |                        |                   | l |
| Thickness Gauge                      | Tool       |                                                                                                    |            |          |            |            |              |              |           |          |              |               |            |                     |                 | 0                |                        |             |                |                   |                     |           |                    |                                    |                              | 0                             |                                |                        |                        |                   | 1 |
| Solvent Washing Liquid               | Expendable | For cleaning or head<br>washing                                                                                                    |            |          |            |            |              |              |           |          |              |               |            |                     |                 |                  |                        |             |                |                   |                     |           |                    |                                    |                              |                               |                                |                        |                        |                   |   |
| Grease                               | Expendable | MG-A1-GU<br>LONGTERM-W2-GU                                                                                                    |            |          |            | 0          |              |              |           |          |              |               |            |                     |                 | 0                |                        |             |                |                   |                     |           |                    |                                    |                              |                               |                                |                        |                        |                   |   |
| Based Ink                            | Expendable | In the standard state of the size                                                                                                    |            |          |            |            |              |              |           |          |              |               |            |                     |                 |                  |                        | 0           |                |                   |                     |           |                    |                                    |                              |                               |                                |                        |                        |                   |   |
| Waste Cleth                          | Expendable | For algority                                                                                                    |            |          |            |            |              |              |           |          |              |               |            |                     |                 |                  |                        | 0           |                |                   |                     |           |                    |                                    |                              |                               |                                |                        |                        |                   | l |
| Cotton Swab                          | Expendable | For cleaning                                                                                                    |            |          |            |            |              |              |           |          |              |               | F          | -                   | F               |                  |                        |             |                |                   |                     |           |                    | F                                  |                              |                               |                                |                        |                        |                   | l |
| Gloves                               | Expendable | Gloves with ailproof                                                                                                    |            |          |            |            |              |              |           |          |              | $\vdash$      | $\vdash$   | $\vdash$            | $\vdash$        |                  |                        |             |                |                   |                     |           | $\vdash$           | $\vdash$                           |                              |                               |                                |                        |                        |                   | ł |
| Industrial Alcohol                   | Expendable | and tolerance                                                                                                    |            |          |            |            |              |              |           |          |              |               |            |                     |                 |                  |                        |             |                |                   |                     |           |                    |                                    |                              |                               |                                |                        |                        |                   |   |
| Cable Tie                            | Expendable | washing                                                                                                    |            |          |            |            |              |              |           |          |              |               |            |                     |                 |                  |                        |             |                |                   |                     |           |                    |                                    |                              |                               |                                |                        |                        | _                 |   |
|                                      |            | (UL-approved product)                                                                                                    |            |          |            |            |              |              |           |          |              |               |            |                     |                 |                  |                        |             |                |                   |                     |           |                    |                                    |                              |                               |                                |                        |                        |                   | l |
| Acetate Fabric Tape                  | Expendable |                                                                                                    |            |          |            |            |              |              | 0         |          |              |               |            |                     | 0               |                  |                        |             |                |                   |                     |           |                    |                                    |                              |                               |                                |                        |                        |                   | l |
| Drafting Tape                        | Expendable |                                                                                                    |            |          |            |            |              |              |           |          |              |               |            |                     |                 |                  |                        |             |                |                   |                     |           |                    |                                    |                              |                               |                                |                        |                        |                   | l |
| Double-stick Tape                    | Expendable |                                                                                                    |            |          |            |            |              |              | 0         |          |              |               |            |                     |                 |                  |                        | 0           |                |                   |                     |           |                    |                                    |                              |                               |                                |                        |                        |                   | l |
| Tweezers                             | Tool       |                                                                                                    |            |          |            |            |              |              |           |          |              |               |            |                     |                 |                  |                        |             |                |                   |                     |           |                    |                                    |                              |                               |                                |                        |                        |                   | l |
| Cutter Knife                         | Tool       |                                                                                                    |            |          |            |            |              |              |           | _        |              |               |            |                     |                 |                  |                        |             |                |                   |                     |           |                    |                                    |                              |                               |                                |                        |                        |                   | l |
| Tester                               | Tool       |                                                                                                    |            |          |            |            |              |              |           |          |              |               |            |                     |                 |                  |                        |             |                |                   |                     |           |                    |                                    |                              |                               |                                |                        |                        |                   | l |
| Goggles                              | Tool       |                                                                                                    |            |          |            |            |              |              |           |          |              |               |            |                     |                 |                  |                        |             |                |                   |                     |           |                    |                                    |                              |                               |                                |                        |                        |                   | J |

2 3

4

|                   |               | Service Outline      |   |
|-------------------|---------------|----------------------|---|
| 2.1               | 2.2           | 2.3                  | 2 |
| Safety Precaution | Required Tool | Unit Conversion List |   |

4

CJV150/300 Issued 2014.09.15 Revised

Model

#### **Conversion List for the International System of Units** 2.3.1

F/W ver

Remark

Rev.

1.0

## Conversion list for the international system of units

The following is a conversion table among the International System of Units, the Gravitational System of Units and the Inch-pound System of Units.

|        | International S | ystem of Units | Gravitational S | System of Units | Inch-pound S | ystem of Units |
|--------|-----------------|----------------|-----------------|-----------------|--------------|----------------|
|        | [N]             | [cN]           | [kgf]           | [gf]            | [ozf]        | [lbf]          |
| 1[N]   | 1               | 100            | 0.102           | 101.97          | 3.60         | 0.225          |
| 1[cN]  | 0.01            | 1              | 0.001019716     | 1.02            | 0.03597      | 0.002248089    |
| 1[kgf] | 9.81            | 980.67         | 1               | 1000            | 35.27        | 2.20           |
| 1[gf]  | 0.00980665      | 0.981          | 0.001           | 1               | 0.03527      | 0.002204623    |
| l[ozf] | 0.278           | 27.80          | 0.02835         | 28.35           | 1            | 0.0625         |
| 1[lbf] | 4.45            | 444.82         | 0.45359237      | 453.59          | 16           | 1              |

3.13.2Main Unit SpecificationPC Specification

3.4

**Ink Consumption** 

|       |                                      | 2 |
|-------|--------------------------------------|---|
| Basic | Specification<br>3.3<br>Output Speed | 3 |
|       |                                      | 4 |

1

## © 2014 MIMAKI ENGINEERING CO., LTD.

#### Main Unit Specification (for 150 series) 3.1.1

## ■ Specifications

|                                | Iterre                                                        |                                                                        | Specif                                                                                 | lication                                                                                |                                      | Demosiles                                                                |
|--------------------------------|---------------------------------------------------------------|------------------------------------------------------------------------|----------------------------------------------------------------------------------------|-----------------------------------------------------------------------------------------|--------------------------------------|--------------------------------------------------------------------------|
|                                | Item                                                          | CJV150-75                                                              | CJV150-107                                                                             | CJV150-130                                                                              | CJV150-160                           | кешагкя                                                                  |
| Head                           |                                                               | On-demand piezz<br>(8 nozzle line/1 h<br>Drop size;<br>WF3 : Small:4pl | zo head IA5540<br>head, 180 nozzle/1<br>, Middle:16pl, Lai                             | l nozzle line, nozz                                                                     | zle pitch 180dpi)                    |                                                                          |
|                                |                                                               | WF4 : Small:4pl                                                        | , Middle:16pl, La                                                                      | rge:35pl                                                                                |                                      |                                                                          |
| Printing resolu                | tion                                                          | 360, 540, 720, 14                                                      | 140dpi                                                                                 |                                                                                         |                                      | Variable dot support                                                     |
| Printing speed                 |                                                               |                                                                        |                                                                                        |                                                                                         |                                      | In case of 4-color is used                                               |
| Print mode<br>(Scan x Feed)    |                                                               | 360 x<br>540 x<br>720 x<br>720 x<br>1440 x                             | 360dpi VD :<br>360dpi VD :<br>720dpi VD :<br>1080dpi VD :<br>1440dpi VD :<br>1440dpi : |                                                                                         |                                      |                                                                          |
| Ink                            | 4-color set installed                                         | M, C, Y, K (SS2                                                        | l) / M, Bl, Y, K o                                                                     | or DK (Sb53*1)                                                                          |                                      | Total 8 cartridges with IC chip                                          |
|                                | 6-color set installed                                         | M, Bl, Y, K or D                                                       | K, Lm, Lbl (Sb53                                                                       | *1)                                                                                     |                                      | installed                                                                |
|                                | 8-color set installed                                         | M, C, Y, K, Lm,                                                        | Lc, Or, Lk (SS21 <sup>3</sup>                                                          | *2)                                                                                     |                                      | *1:Std model; Available by a                                             |
|                                | 6-color +W set<br>installed                                   | M, C, Y, K, Lm,                                                        | Lc, W, W (SS21*                                                                        | 2)                                                                                      |                                      | <ul><li>parameter change</li><li>*2:Not available for aq model</li></ul> |
|                                | 6-color +W $\cdot$ Si set installed                           | M, C, Y, K, Lm,                                                        | Lc, W, Si (SS21*2                                                                      | 2)                                                                                      |                                      |                                                                          |
| Ink supply                     |                                                               | For 4-color and 6<br>installing 2 c<br>The ink end uses                | color M, Bl only<br>cartridges (cartridg<br>cartridge end pla                          | y, the supply is tog<br>ge can be replaced<br>te detection                              | gled switched by<br>during printing) |                                                                          |
| Ink capacity                   | 4-color set installed<br>M and Bl in 6-color<br>set installed | Two 440-cc cartr                                                       | idges for each col                                                                     | lor, that is 880 cc                                                                     | for each color                       |                                                                          |
|                                | Except above set installed                                    | One 440-cc cartr<br>One 220-cc cartr                                   | idges for M,C,Y,k<br>each colo<br>idges for W,Si eac<br>color                          |                                                                                         |                                      |                                                                          |
| Media that car                 | be used                                                       | Label media (pa<br>more than 0.25<br>(except high-bri<br>sheet         | per-based), PV s<br>mm thick), fluoro<br>ghtness reflectiv                             |                                                                                         |                                      |                                                                          |
| Maximum pr                     | inting width                                                  | 800 mm                                                                 | 1090 mm                                                                                | 1361 mm                                                                                 | 1610 mm                              | When the minimum right and left non-printing areas are set               |
| Media specs                    | Maximum width                                                 | 810 mm                                                                 | 1100 mm                                                                                | 1371 mm                                                                                 | 1620 mm                              |                                                                          |
|                                | Minimum width                                                 | 210 mm                                                                 |                                                                                        |                                                                                         |                                      |                                                                          |
|                                | Thickness                                                     | 1.0 mm or less                                                         |                                                                                        |                                                                                         |                                      |                                                                          |
|                                | Roll O. D.                                                    | Paper media: $\phi_{i}^{2}$                                            | 250 mm or less<br>210 mm or less                                                       |                                                                                         |                                      |                                                                          |
|                                | Roll weight                                                   | 40 kg or less                                                          |                                                                                        |                                                                                         |                                      |                                                                          |
|                                | Paper sleeve I. D.                                            | 2 inches or 3 inc                                                      | ches (only 3 inch                                                                      | nes for fast speed                                                                      | mode)                                |                                                                          |
|                                | Printing surface                                              | Side facing out                                                        | ward                                                                                   |                                                                                         |                                      |                                                                          |
|                                | Take-up processing                                            | Roll end fixed v                                                       | with adhesive tap                                                                      | e or weak glue                                                                          |                                      |                                                                          |
| Print margin                   | Roll                                                          | Left/Right:15 mr<br>Front: 120 m<br>Back: 150 m                        | n (default value)<br>m<br>m                                                            | Tolerance excluding media inclined<br>pass is ±2mm<br>The left and right margins can be |                                      |                                                                          |
|                                | Cut sheet                                                     | Left/Right:15 mr<br>Front: 120 m<br>Back: 150 m                        | n (default value)<br>m<br>m                                                            |                                                                                         |                                      | changed<br>Minimum 5mm                                                   |
| Origin positio<br>(LED pointer | on matching                                                   | Positioning by t<br>• Pointer is use<br>value                          | the LED pointer and when printing                                                      | mounted on the l<br>origin is change                                                    | head actuator<br>d from default      |                                                                          |

Rev.

1.0

CJV150 Issued 2014.09.15 Revised

Model

F/W ver Remark

## 3.1.1 Main Unit Specification (for 150 series)

Rev.

1

2

3

| Item         CJV150-13         CJV150-130         CJV150-130 <th></th> <th></th> <th></th> <th>Specif</th> <th>ication</th> <th></th> <th></th>                                                                                                    |                          |                                    |                                                                                                    | Specif                                              | ication                           |                    |                                                                                                    |
|----------------------------------------------------------------------------------------------------|--------------------------|------------------------------------|----------------------------------------------------------------------------------------------------|-----------------------------------------------------|-----------------------------------|--------------------|----------------------------------------------------------------------------------------------------|
| Distance<br>Repeatability         0.3 mm or 40.3% of specified distance, whichever is larger<br>40.2 mm or 40.1% of specified distance, whichever is larger<br>which a kate         Excluding test media photo paper<br>(specified distance, whichever is larger)         Excluding test media photo paper<br>(specified distance, whichever is larger)           Squareness         40.3 mm / 1000 mm                                                                                                    |                          | Item                               | CJV150-75                                                                                                    | CJV150-107                                          | CJV150-130                        | CJV150-160         | Remarks                                                                                                    |
| Squarenes $= 0.5 \text{ mm or liss?}$ $= 0.5 \text{ mm or liss?}$ Print gap         Manual 3 step adjustment(2.0:2.5/3.0) +1 mm or +2mm, selection at install. $= 0.5 \text{ mm or liss?}$ Media islaw $= 0.5 \text{ mm or liss?}$ $= 0.5 \text{ mm or liss?}$ $= 0.5 \text{ mm or liss?}$ Media islaw $= 0.5 \text{ mm or liss?}$ $= 0.5 \text{ mm or liss?}$ $= 0.5 \text{ mm or liss?}$ Media islaw $= 0.5 \text{ mm or liss?}$ $= 0.5 \text{ mm or liss?}$ $= 0.5 \text{ mm or liss?}$ Media islaw $= 0.5 \text{ mm or liss?}$ $= 0.5 \text{ mm or liss?}$ $= 0.5 \text{ mm or liss?}$ Media islaw $= 0.5 \text{ mm or liss?}$ $= 0.5 \text{ mm or liss?}$ $= 0.5 \text{ mm or liss?}$ Weist ink tank $= 0.5 \text{ mm or liss?}$ $= 0.5 \text{ mm or liss?}$ $= 0.5 \text{ mm or liss?}$ Maste ink tank $= 0.5  ReAV (250 O c)$ $= 0.5 \text{ ReAV (250 RP)$ $= 0.5 \text{ ReAV (250 RP)$ Command         MRL-1V         MARS = $= 0.5 \text{ ReAV (250 RP)$ $= 0.5 \text{ ReAV (250 RP)$ Compliance         S1 dB or less $= 0.5 \text{ ReAV (250 RP)$ $= 0.5 \text{ ReAV (250 RP)$ $= 0.5 \text{ ReAV (250 RP)$ Discontinuous         75 dB or less $= 0.5 \text{ ReAV (250 RP)$ $= 0.5 \text{ ReAV (250 RP)$                                                                                                    | Distance<br>accuracy     | Absolute accuracy<br>Repeatability | ±0.3 mm or ±0.3<br>±0.2 mm or ±0.1                                                                                        | % of specified dis<br>% of specified dis            | tance, whichever                  | is larger          | Excluding test media photo paper<br>glossy paper contraction and<br>expansions Excluding initial<br>meandering |
| Media skew       5 mm or iss/10 m       imma 3 skg adjustment(2 0.2 5/3 0) +1 mm or +2 mm, selection at install, install, install, install, install       manual 3 skg adjustment(2 0.2 5/3 0) +1 mm or +2 mm, selection at install, install, install, install, install, install, install, install, install, install, its issel issel | Squareness               |                                    | ±0.5 mm/1000 m                                                                                                    | ım                                                  |                                   |                    |                                                                                                    |
| Print gap       Mamal 3 step adjustment(2.0.2.53.0) +1 mm or +2mm, selection at meall.         Media heater       PRE-PRINT/AFTER -60 / 60 / 60 / 60 / 60 / 60 / 53 system independently control       Image: Print Print Pri                           | Media skew               |                                    | 5 mm or less/10                                                                                                    | m                                                   |                                   |                    |                                                                                                    |
| Madia heater       PREPRINT/AFTER. 60/ 60/ 60         3 system independently control                                                                                                    | Print gap                |                                    | Manual 3 step ad install,                                                                                                 | ljustment(2.0/2.5/.                                 | 3.0) +1 mm or +2n                 | nm, selection at   |                                                                                                    |
| MCT       2 path installed       Installed         UIRS       Installed       Installed         Washing cartridge       Installed       Cutting tool is an expendable iten Severing precision (misalignmen) 0.5 mm or less       Cutting tool is an expendable iten Severing precision (misalignmen) 0.5 mm or less         Waste ink tunk       Bottle type (2000 cc)       * Cable supplied         Interface       Mounted standard       USB2.0       * Cable supplied         Interface       Mounted standard       USB2.0       * Cable supplied         Command       MRL-IV       MRL-IV       * Cable supplied         Standby       51 dB or less. (FAST-A, at 1 m from the front, rear, right and left side of the machine)       * Cable supplied         Displayable language       13 panese/English       *       *         Noise       Standbry       51 dB or less       *         Displayable language       19 VCC1 class A 31/L (A0950-1)       *       *         ACCord to 120V 1440W or less, AC220 to 240V 1920W or less, Ch3 (Cl as A 31/L (A0950-1)       * Vith remote SW function *       * Vith remote SW function *         Soloditis       REACH, Energy Star       *       Mathinery Detective side of the machine)       * Vith remote SW function *         Soloditis       Call to 120V 1440W or less, AC220 to 240V 1920W or less, *       * Not including                                                                                                    | Media heater             |                                    | PRE/PRINT/AF<br>3 system indepen                                                                                          | TER :60 / 60 / 60<br>idently control                |                                   |                    |                                                                                                    |
| UISSInstalledInstalledInstalledWashing cartridgeNot installedNot installedMedia severingY-axis cut by head cutter<br>Severing recision (missing genent) 0.5 mm or lessCutting tool is an expendable ten<br>Severing recision (missing genent) 0.5 mm or lessCutting tool is an expendable ten<br>Severing recision (missing genent) 0.5 mm or lessCutting tool is an expendable ten<br>Severing recision (missing genent) 0.5 mm or lessCutting tool is an expendable ten<br>Severing recision (missing genent) 0.5 mm or lessCutting tool is an expendable ten<br>Severing recision (missing genent) 0.5 mm or lessCutting tool is an expendable ten<br>Severing recision (missing genent) 0.5 mm or lessCutting tool is an expendable ten<br>Severing recision (missing genent) 0.5 mm or lessCutting tool is an expendable ten<br>Severing recision (missing genent) 0.5 mm or lessCutting tool is an expendable ten<br>Severing recisionMARSMARSMARSMARSMARSSevering recision*Cable suppliedMarge commandMRL-1V </td <td>MCT</td> <td></td> <td>2 path installed</td> <td></td> <td></td> <td></td> <td></td>                                                                                                    | MCT                      |                                    | 2 path installed                                                                                                    |                                                     |                                   |                    |                                                                                                    |
| Washing cartridge         Installed         CU (nozzle missing detect)         Not installed           Media severing         Vaxis cut by head cutter<br>Severing precision (misalignment) 0.5 mm or less         Cutting tool is an expendable iten<br>Severing precision (misalignment) 0.5 mm or less         Cutting tool is an expendable iten<br>Severing precision (misalignment) 0.5 mm or less           Maste ink Ink         Bottle type (2000 cc)         * Cable supplied           Interface         Mounted standard         USB 2.0         * Cable supplied           Ethernet: 100BASE-TX (For output printing status)         * Cable supplied         *           Command         MRL - IV          *           MAPS         MAPS3          >           Discontinuous         75 dB or less             Discontinuous         75 dB or less             Ocompliance with standards         1)VCCI class A<br>2)UC for So foi 1<br>4/CE Marking (EMC Directive , Low Voltage Directive and<br>Machinery Dotective)<br>5/CE report<br>6/RoHs<br>REACH, Energy Star             Power consumption         1440W (AC100 - 120V) or less.         Main state and and<br>20 °C - 35 °C         Main state and and<br>With sleep function mode           Attive humidity         35 % - 65 % Rh (no condensation)          Ink discharge stability can drop<br>underany ambient conditions<br>execeding the specified limits.     <                                                                                                    | UISS                     |                                    | Installed                                                                                                    |                                                     |                                   |                    |                                                                                                    |
| NCU (nozzle missing detect)       Not installed       Image decompression (missling much) 0.5 mm or less       Cutting tool is an expendable inergenergies on (missling much) 0.5 mm or less         Waste ink tank       Botte type (2000 cc)       * Cable supplied         Image decompression memory       SD-RAM 256MB       * Cable supplied         Image decompression memory       SD-RAM 256MB       * Cable supplied         Command       USB2.0       * Cable supplied         MAPS       MAPS3       MAPS3         Displayable language       Japanese/English       *         Displayable language       Japanese/English       *         Displayable language       75 dB or less       *         Discontinuous<br>operation       75 dB or less       *         Discontinuous<br>operation       75 dB or less       *         Ower supply and power<br>consumption       AC100 to 120V 1440W or less, AC20 to 240V 1920W or less,<br>SVG Preport<br>of NoHz=Hz       *. Input manual switching<br>*With remote SW function         Ambient conditions       20 °C - 25 °C       *       Indefange endle of rag model         Quality assurance<br>temperature       20 °C - 25 °C       Indefange endle of rag model       *         Quality assurance<br>temperature       20 °C - 25 °C       *       Indefange endle of rag model         Quality assurance<br>temperature </td <td>Washing cartrid</td> <td>lge</td> <td>Installed</td> <td></td> <td></td> <td></td> <td></td>                                                                                                    | Washing cartrid          | lge                                | Installed                                                                                                    |                                                     |                                   |                    |                                                                                                    |
| Media severing       Y-axis cal by head cutter<br>Severing precision (misalignment) 0.5 mm or less       Cutting tool is an expendable liter<br>Severing precision (misalignment) 0.5 mm or less       Cutting tool is an expendable liter         Waste ink tank       Bottle type (2000 cc) $\rightarrow$ Cable supplied $\rightarrow$ Cable supplied         Image decompression memory       SD-RAM 256MB $\rightarrow$ Cable supplied $\rightarrow$ Cable supplied         Command       MRL-IV       MAPS3 $\rightarrow$ Disphyable language       Japanese/English $\rightarrow$ Noise       Standby       51 dB or less. (FAST-A, at 1 m from the front, rear, right and left<br>isde of the machine) $\rightarrow$ Discontinuous<br>operation       75 dB or less $\rightarrow$ $\rightarrow$ Compliance with standards       1/VCC1 class A<br>2/FCC class A<br>3/UL (6905-1) $\rightarrow$ $\rightarrow$ Rower supply and power<br>consumption       AC100 to 120V 1440W or less, AC220 to 240V 1920W or less,<br>5/060H2±H1z $\rightarrow$ $\rightarrow$ Rower consumption       1440W (AC100 - 120V) or less       Main unit, including heater<br>excluding options       Main unit, including heater<br>excluding options $\rightarrow$ Ambient con-<br>itions       Evrice<br>reaperature $20^{\circ}C - 25^{\circ}C$ $\rightarrow$ Index integrate the official limits.         Quilty assurance<br>reaperature $20^{\circ}C - 25^{\circ}C$ $\rightarrow$ $\rightarrow$ <                                                                                                    | NCU (nozzle n            | nissing detect)                    | Not installed                                                                                                    |                                                     |                                   |                    |                                                                                                    |
| Waste ink tank       Bottle type (2000 cc)       StD-RAM 256MB         Interface       Mounted standard       USB2.0       * Cable supplied         Commad       MRI-1V       Ethernet: 100BASE-TX (For output printing status)       * Cable supplied         Commad       MRPS       MAPS       *       Standby       51 B or less: (FAST-A, at 1 m from the front, rear, right and left side of the machine)       *         Displayable language       Japanese/English       *       *       *         Noise       Standby       51 B or less: (FAST-A, at 1 m from the front, rear, right and left side of the machine)       *       *         Displayable language       75 dB or less       *       *       *       *         Compliance with standards       D/VCCI class A 3/UL 60950-1       *       *       *       *         Actionery Detective sice is (EACT, Energy Star       *       *       *       *       *         Power supply and power consumption       1440W (AC100 - 120V) or less       *       Main unit, including heater excluding options       *       *       With remote SW function *         Neibert eron       Strice ray ambient conditions       Eenriperature range       20 °C - 35 °C       *        *          Quality assurance gradient       0.15mg/m <sup>2</sup>                                                                                                    | Media severing           | 3                                  | Y-axis cut by hea<br>Severing precisio                                                                                    | nd cutter<br>on (misalignment)                      | 0.5 mm or less                    |                    | Cutting tool is an expendable item.                                                                            |
| Image decompression memory       EARAM 256MB       * Cable supplied         Interface       Mouned standard       USB2.0       * Cable supplied         Command       MRL-1V       * Cable supplied         MAPS       MAPS3       * Cable supplied         Displayable language       Japanese/English       *         Noise       Standby       \$1 dB or less. (FAST-A, at 1 m from the front, rear, right and left side of the machine)         During operation       65 dB or less       *         Operation       75 dB or less.       *         Operation       75 dB or less.       *         Operation       75 dB or less.       *         Standby       *       1/UCC1 class A 2)FCC class A 2)FCC class A 3/UL 60950-1         AyUL 60950-1       4/CE Marking (EMC Directive , Low Voltage Directive and Machinery Detective) 5/CB report 6/RoHS       *         Stonsumption       AC100 to 120V 1440W or less, AC220 to 240V 1920W or less, *       *         Power supply and power       AC100 to 120V 1440W or less, AC220 to 240V 1920W or less, *       *         Stonsumption       1440W (AC100 - 120V) or less       Main unit, including heater excluding options         Molient comparature range       20 °C - 35 °C       Min anti, including heater excluding options         Mation Adjustranza       20 °C -                                                                                                    | Waste ink tank           |                                    | Bottle type (2000                                                                                                    | ) cc)                                               |                                   |                    |                                                                                                    |
| Interface       Mounted standard       USB2.0       * Cable supplied         Command       MRL-IV       * Cable supplied         MAPS       MAPS3       * Cable supplied         Displayable language       Japanese/English       *         Noise       \$ Standby       \$ S1 dB or less. (FAST-A, at 1 m from the front, rear, right and left side of the machine)         Dispontationary operation       65 dB or less       *         Discontinuous operation       75 dB or less.       *         Compliance with standards       1/VCCI class A 2/FCC class A 3/UL 60050-1       *         3/UL 60050-1       *       *         AC100 to 120V 1440W or less, AC220 to 240V 1920W or less, 50/6012-E11Hz       *         Power supply and power consumption       1440W (AC100 - 120V) or less       *         Ambient cond the maperature range       20 °C - 35 °C       *         Mations       15 °C + 0.5 °R h (no condensation)       *         Quality assurance       20 °C - 25 °C       *         Temperature gradient       ±10 °C/h or less       *         Dust       0.15mg/m³ (Equivalent to the atmosphere in offices)       *         Option       *       *       *         Meight       Main body       162 kg       150 kg                                                                                                    | Image decomp             | ression memory                     | SD-RAM 256MI                                                                                                    | B                                                   |                                   |                    |                                                                                                    |
| Command       MRL-IV       MAPS3         Displayable language       Japanese/English       Image: Standby       Standby                                                                                                    | Interface                | Mounted standard                   | USB2.0<br>Ethernet: 100BA                                                                                                 | SE-TX (For output                                   | it printing status)               |                    | * Cable supplied                                                                                               |
| $\begin{split} \begin{tabular}{ c c c c } \hline MAPS3 & \ \ \ \ \ \ \ \ \ \ \ \ \ \ \ \ \ \ $                                                                                                    | Command                  | 1                                  | MRL-IV                                                                                                    | •                                                   |                                   |                    |                                                                                                    |
| Displayable language       Japanese/English       Image: [CAST-A, at 1 m from the front, rear, right and left side of the machine)         Noise       Standby       51 dB or less       [CAST-A, at 1 m from the front, rear, right and left side of the machine)         During operation       65 dB or less       [CAST-A, at 1 m from the front, rear, right and left side of the machine)       [CAST-A, at 1 m from the front, rear, right and left side of the machine)         Discontinuous operation       65 dB or less       [CAST-A, at 1 m from the front, rear, right and left side of the machine)         Compliance with standards       1)VCC1 class A 3)UL 60950-1       [CCass A, 3)UL 60950-1         4)CCE Marking (EMC Directive , Low Voltage Directive and Machinery Detective) S(CB report 6(RoHs REACH, Energy Star       [Notesset]         Power supply and power $20 (C - 35 \ CL = 10 \ C/h or less \ Energerature range       [Note C- 25 \ CL = 10 \ C/h or less \ Energerature range       [Notes and range stability can drop in the specified limits.         Ambient conditions       [Relative humidity]       35 \ % - 65 \ % Rh (no condensation) \ Temperature range indiction and the specified limits.       [Integrative and and and specified limits.         Option       100 \ C/h \ C/h \ Site gratication reagenergia       [Integrative and installed for aq mobien conditions and installed for aq mode]       [Integrative and rangenergia         Option       1100 \ C/h \ C/h \ Site gratication reagenergia       [Integrative and rangenergia]     $                                                                                                    | MAPS                     |                                    | MAPS3                                                                                                    |                                                     |                                   |                    |                                                                                                    |
| Noise       Standby       51 dB or less. (FAST-A, at 1 m from the front, rear, right and left side of the machine)         During operation       65 dB or less       Image: Construction operation       57 dB or less         Compliance with standards       1)VCC1 class A 2)FCC class A 3)UL (6950-1 4)(CE Marking (EMC Directive , Low Voltage Directive and Machinery Detective) 5)(CB report 6)(KPIs REACH, Energy Star       • Input manual switching .         Power supply and power $AC100 \text{ to } 120V 1440W \text{ or less, AC220 to 240V 1920W or less, S060Hz-E1Hz       • With remote SW function mode .         Power supply and power       AC100 \text{ to } 120V 1440W \text{ or less, AC220 to 240V 1920W or less, S060Hz-E1Hz .       • With sleep function mode .         Power consumption       1440W (AC100 - 120V) or less       Main unit, including heater excluding options         Ambient conditionary       20 °C - 25 °C       Ink discharge stability can drop udrary ambient conditions .         Quality assurance itemperature range irradient       \pm 10 °C/h or less .       Ink discharge stability can drop udrary ambient conditions .         Option       110 \text{ Cr}/h or less .       10 \text{ cr}/h cr 25 °C .       Ink discharge stability can drop udrary ambient conditions .         Quality assurance irradiation       20 °C - 25 °C .       Ink discharge stability can drop udrary ambient conditions .         Option       0.15 \text{ mg/m}^3 (Equivalent to the atmosphere in offlices)       Infecti (Standard in stabiled for aq model$                                                                                                    | Displayable lar          | iguage                             | Japanese/English                                                                                                    | 1                                                   |                                   |                    |                                                                                                    |
| During operation65 dB or lessImage: space of the space of the sp             | Noise                    | Standby                            | 51 dB or less. (I side of the mach                                                                                        | FAST-A, at 1 m f<br>hine)                           | from the front, re-               | ar, right and left |                                                                                                    |
| Discontinuous<br>operation75 dB or lessImage: constraint of the standards75 dB or lessImage: constraint of the standardsCompliance with standards1)VCCI class A<br>2)FCC class A<br>3)UL 60950-1<br>4)CE Marking (EMC Directive , Low Voltage Directive and<br>Machinery Detective)<br>5)CB report<br>6)RoHs<br>REACH, Energy StarImage: constraint of the standardsImage: constraint of the standardsPower supply and power<br>consumptionAC100 to 120V 1440W or less, AC220 to 240V 1920W or less,<br>50/60Hz±HzImage: constraint of the standardsImage: constraint of the standardsPower consumptionAC100 to 120V 1440W or less, AC220 to 240V 1920W or less,<br>50/60Hz±HzMain unit, including heater<br>excluding optionsImage: constraint of the standardsPower consumption1440W (AC100 - 120V) or lessMain unit, including heater<br>excluding optionsMain unit, including heater<br>excluding optionsAmbient con-<br>ditionsService<br>temperature range20 °C - 35 °CImage: constraint of the standardsQuality assurance<br>gradient20 °C - 25 °CImage: constraint of the standardsImage: constraint of the standard installed for aq model)Option0.15mg/m3 (Equivalent to the atmosphere in offices)Image: constraint of the standard installed for aq model)Option126 kg142 kg157 kg168 kgWeightMain body126 kg142 kg157 kg166 kgNo legs100 kg112 kg126 kg136 kgNo legs100 kg112 kg126 kg136 kg                                                                                                    |                          | During operation                   | 65 dB or less                                                                                                    |                                                     |                                   |                    |                                                                                                    |
| Compliance with standards       1)VCC1 class A<br>2)FCC class A<br>3)UL 60950-1<br>4)CE Marking (EMC Directive , Low Voltage Directive and<br>Machinery Detective)<br>5)CB report<br>6)RoHs<br>REACH, Energy Star       • Input manual switching<br>• With remote SW function<br>• With sleep function mode         Power supply and power<br>consumption $20^{\circ}C - 35^{\circ}C$ • Input manual switching<br>• With remote SW function<br>• With sleep function mode         Power consumption $1440W$ (AC100 - 120V) or less<br>function + heater       Main unit, including heater<br>excluding options         Ambient conditions $1440W$ (AC100 - 120V) or less<br>function + heater       Main unit, including heater<br>excluding options         Ambient conditions $20^{\circ}C - 35^{\circ}C$ Ink discharge stability can drop<br>under any ambient conditions.         Quality assurance<br>temperature $20^{\circ}C - 25^{\circ}C$ Integration $10Vrige Fan unit (Use separately power supply)2)Sticking prevention net3)AMF unit (Standard installed for aq model)       Integration         00 \log 126 \log 126 \log 136 \log 00 \log 126 \log 126 \log 136 \log $                                                                                                    |                          | Discontinuous operation            | 75 dB or less                                                                                                    |                                                     |                                   |                    |                                                                                                    |
| Power supply and power consumption       AC100 to 120V 1440W or less, AC220 to 240V 1920W or less, With remote SW function interpretation         Power consumption       1440W (AC100 - 120V) or less       Main unit, including heater excluding options         Power consumption       1440W (AC100 - 120V) or less       Main unit, including heater excluding options         Ambient conditions       Service temperature range $20 \circ C - 35 \circ C$ Ink discharge stability can drop under any ambient conditions         Quality assurance fragment $20 \circ C - 25 \circ C$ Instrument of temperature $20 \circ C - 25 \circ C$ Ink discharge stability can drop under any ambient conditions         Quality assurance gradient $20 \circ C - 25 \circ C$ Instrument of temperature $10 \circ C/h$ or less       Instrument of temperature       Instrument of temperature         Option $10$ Tyring Fan unit (Use separately power supply) 2)Sticking prevention net 3)AMF unit (Standard installed for aq model) $10$ Relative dual to the discular distalled for aq model) $10$ Relative dual to the discular distalled for a model)         Weight       Main body $126$ kg $142$ kg $157$ kg $168$ kg $136$ kg $200$ kg         No legs $100$ kg $112$ kg $126$ kg $126$ kg $126$ kg $126$ kg $126$ kg $126$ kg       <                                                                                                    | Compliance w             | ith standards                      | 1)VCCI class A<br>2)FCC class A<br>3)UL 60950-1<br>4)CE Marking (<br>Machinery J<br>5)CB report<br>6)RoHs<br>REACH, Energ | (EMC Directive<br>Detective)<br>y Star              | Low Voltage Di                    | rective and        |                                                                                                    |
| Inlet1; control + heater• With steep function inducePower consumption1440W (AC100 - 120V) or lessMain unit, including heater<br>excluding optionsAmbient conditions<br>ditionsService<br>temperature range20 °C - 35 °CInk discharge stability can drop<br>under any ambient conditions<br>exceeding the specified limits.Quality assurance<br>gradient20 °C - 25 °CInk discharge stability can drop<br>under any ambient conditions<br>exceeding the specified limits.Dust0.15mg/m³ (Equivalent to the atmosphere in offices)0Option1)Drying Fan unit (Use separately power supply)<br>2)Sticking prevention net<br>3)AMF unit (Standard installed for aq model)168 kgWeightMain body126 kg142 kg157 kg168 kgNo legs100 kg112 kg126 kg136 kgPacking167 kg188 kg210 kg225 kg                                                                                                    | Power supply consumption | and power                          | AC100 to 120V<br>50/60Hz±1Hz                                                                                              | 1440W or less,                                      | AC220 to 240V                     | 1920W or less,     | <ul> <li>Input manual switching</li> <li>With remote SW function</li> <li>With along function mode</li> </ul>  |
| Power consumption       1440W (AC100 - 120V) or less       Main unit, including heater excluding options         Ambient conditions       Service temperature range $20 \degree C - 35 \degree C$ Ink discharge stability can drop under any ambient conditions exceeding the specified limits.         Relative humidity $35 \% - 65 \%$ Rh (no condensation)       Ink discharge stability can drop under any ambient conditions exceeding the specified limits.         Quality assurance temperature $20 \degree C - 25 \degree C$ Ink discharge stability can drop under any ambient conditions exceeding the specified limits.         Temperature gradient $\pm 10 \degree C/h$ or less       Interperature $\pm 10 \degree C/h$ or less         Dust $0.15 mg/m^3$ (Equivalent to the atmosphere in offices)       Interperature         Option       1)Drying Fan unit (Use separately power supply)       2)Sticking prevention net         3)AMF unit (Standard installed for aq model)       Stabal distability for aq model)         Weight       Main body       126 kg       142 kg       157 kg       168 kg         No legs       100 kg       112 kg       126 kg       136 kg       Interperature         Packing       167 kg       188 kg       210 kg       225 kg       Interperature                                                                                                    |                          |                                    | Inlet1; control +                                                                                                    | heater                                              |                                   |                    | • with sleep function mode                                                                                     |
| Ambient conditions       Service temperature range       20 °C - 35 °C       Ink discharge stability can drop under any ambient conditions exceeding the specified limits.         Relative humidity       35 % - 65 % Rh (no condensation)       Ink discharge stability can drop under any ambient conditions exceeding the specified limits.         Quality assurance temperature       20 °C - 25 °C       Ink discharge stability can drop under any ambient conditions exceeding the specified limits.         Temperature       ±10 °C/h or less       Interperature         Dust       0.15mg/m³ (Equivalent to the atmosphere in offices)       Interperature         Option       1)Drying Fan unit (Use separately power supply)       2)Sticking prevention net         3)AMF unit (Standard installed for aq model)       Main body       126 kg       142 kg       157 kg       168 kg         No legs       100 kg       112 kg       126 kg       136 kg       Interperate in 36 kg         Packing       167 kg       188 kg       210 kg       225 kg       Interperate in 36 kg                                                                                                    | Power consum             | nption                             | 1440W (AC100                                                                                                    | ) - 120V) or less                                   |                                   |                    | Main unit, including heater excluding options                                                                  |
| Relative humidity35 % - 65 % Rh (no condensation)exceeding the specified limits.Quality assurance<br>temperature $20 ^{\circ}\text{C} - 25 ^{\circ}\text{C}$ exceeding the specified limits.Temperature<br>gradient $\pm 10 ^{\circ}\text{C/h}$ or lessor lessDust $0.15 \text{mg/m}^3$ (Equivalent to the atmosphere in offices)Option1)Drying Fan unit (Use separately power supply)<br>2)Sticking prevention net<br>3)AMF unit (Standard installed for aq model)168 kgWeightMain body126 kg142 kg157 kg168 kgNo legs100 kg112 kg126 kg136 kgPacking167 kg188 kg210 kg225 kg                                                                                                    | Ambient con-<br>ditions  | Service<br>temperature range       | 20 °C - 35 °C                                                                                                    |                                                     |                                   |                    | Ink discharge stability can drop<br>under any ambient conditions                                               |
| Quality assurance temperature       20 °C - 25 °C         Temperature gradient       ±10 °C/h or less         Dust       0.15mg/m³ (Equivalent to the atmosphere in offices)         Option       1)Drying Fan unit (Use separately power supply) 2)Sticking prevention net 3)AMF unit (Standard installed for aq model)         Weight       Main body       126 kg       142 kg       157 kg       168 kg         No legs       100 kg       112 kg       126 kg       136 kg         Packing       167 kg       188 kg       210 kg       225 kg                                                                                                    |                          | Relative humidity                  | 35 % - 65 % Rh                                                                                                    | n (no condensatio                                   | on)                               |                    | exceeding the specified limits.                                                                                |
| Temperature<br>gradient $\pm 10 ^{\circ}C/h  {\rm or}  {\rm less}$ Dust $0.15  {\rm mg/m^3}  ({\rm Equivalent to the atmosphere in offices})$ Option1)Drying Fan unit (Use separately power supply)<br>2)Sticking prevention net<br>3)AMF unit (Standard installed for aq model)WeightMain body126 kg142 kg157 kg168 kgNo legs100 kg112 kg126 kg136 kgPacking167 kg188 kg210 kg225 kg                                                                                                    |                          | Quality assurance temperature      | 20 °C - 25 °C                                                                                                    |                                                     |                                   |                    |                                                                                                    |
| Dust     0.15mg/m³ (Equivalent to the atmosphere in offices)       Option     1)Drying Fan unit (Use separately power supply)<br>2)Sticking prevention net<br>3)AMF unit (Standard installed for aq model)       Weight     Main body     126 kg     142 kg     157 kg     168 kg       No legs     100 kg     112 kg     126 kg     136 kg       Packing     167 kg     188 kg     210 kg     225 kg                                                                                                    |                          | Temperature gradient               | ±10 °C/h or less                                                                                                    | 5                                                   |                                   |                    |                                                                                                    |
| Option       1)Drying Fan unit (Use separately power supply)<br>2)Sticking prevention net<br>3)AMF unit (Standard installed for aq model)         Weight       Main body       126 kg       142 kg       157 kg       168 kg         No legs       100 kg       112 kg       126 kg       136 kg         Packing       167 kg       188 kg       210 kg       225 kg                                                                                                    |                          | Dust                               | 0.15mg/m <sup>3</sup> (Eq                                                                                                 | uivalent to the at                                  | mosphere in offic                 | ces)               |                                                                                                    |
| Main body         126 kg         142 kg         157 kg         168 kg           No legs         100 kg         112 kg         126 kg         136 kg           Packing         167 kg         188 kg         210 kg         225 kg                                                                                                    | Option                   |                                    | 1)Drying Fan u<br>2)Sticking prev<br>3)AMF unit (St                                                                       | nit (Use separate<br>ention net<br>andard installed | ly power supply)<br>for aq model) | )                  |                                                                                                    |
| No legs         100 kg         112 kg         126 kg         136 kg           Packing         167 kg         188 kg         210 kg         225 kg                                                                                                    | Weight                   | Main body                          | 126 kg                                                                                                    | 142 kg                                              | 157 kg                            | 168 kg             |                                                                                                    |
| Packing         167 kg         188 kg         210 kg         225 kg                                                                                                    |                          | No legs                            | 100 kg                                                                                                    | 112 kg                                              | 126 kg                            | 136 kg             |                                                                                                    |
|                                                                                                    |                          | Packing                            | 167 kg                                                                                                    | 188 kg                                              | 210 kg                            | 225 kg             |                                                                                                    |

### Main Unit Specification (for 150 series) 3.1.1

| Item -                    |         |                                   | Specif                            | Domoniza                          |                                   |                           |
|---------------------------|---------|-----------------------------------|-----------------------------------|-----------------------------------|-----------------------------------|---------------------------|
|                           |         | CJV150-75                         | CJV150-107                        | CJV150-130                        | CJV150-160                        | Kelliai Ks                |
| Dimensions<br>(W x D x H) |         | 1965 x<br>700(930*4) x<br>1392 mm | 2255 x<br>700(930*4) x<br>1392 mm | 2525 x<br>700(930*4) x<br>1392 mm | 2775 x<br>700(930*4) x<br>1392 mm | *4:AMF device is included |
|                           | Packing | 2250 x 750 x<br>1050 mm           | 2662 x 750 x<br>1050 mm           | 2662 x 750 x<br>1050 mm           | 2980 x 750 x<br>1050 mm           |                           |

## 3.1.2 Main Unit Specification (for 300 series)

## ■ Specifications

|                    | •.                               | Specif                                                                   |                           |                                                               |
|--------------------|----------------------------------|--------------------------------------------------------------------------|---------------------------|---------------------------------------------------------------|
|                    | Item                             | CJV300-130                                                               | Remarks                   |                                                               |
| Head               |                                  | On-demand piezzo head IA5540                                             | )                         |                                                               |
|                    |                                  | (8 nozzle line/1 head, 180 nozzle                                        |                           |                                                               |
|                    |                                  | 180dpi, 2head stagger)                                                   |                           |                                                               |
|                    |                                  | Drop size;<br>WE2 · Small:4nl Middle:16nl L                              | argo:22nl                 |                                                               |
|                    |                                  | WF4 · Small·4pl, Middle·16pl, L                                          | arge:35nl                 |                                                               |
| Printing resolut   | tion                             | 360 540 720 1440dpi                                                      | arge.sspi                 | Variable dot support                                          |
| Printing speed     |                                  | 000, 010, 720, 1110apr                                                   |                           | In case of 4-color is used                                    |
| Print mode         |                                  | 360 x 360dpi VD :                                                        |                           |                                                               |
| (Scan x Feed)      |                                  | 540 x 360dpi VD :                                                        |                           |                                                               |
|                    |                                  | 540 x 720dpi VD :                                                        |                           |                                                               |
|                    |                                  | 720 x 1080dpi VD :<br>720 x 1440dpi VD :                                 |                           |                                                               |
|                    |                                  | 1440 x 1440dpi vD.                                                       |                           |                                                               |
| nk                 | 4-color set installed            | M. C. Y. K (SS21) / M. BL Y. K                                           | (Sb53*1)                  | Total 8 cartridges with IC chip                               |
|                    | 6-color set installed            | M, Bl, Y, DK, Lm. Lbl (Sb53*1)                                           | ·····                     | installed                                                     |
|                    | 8-color set installed            | M, C, Y, K, Lm, Lc, Or, Lk (SS2                                          | 1*2)                      | *1:Std model; Available by a                                  |
|                    | 6-color +W set                   | M, C, Y, K, Lm, Lc, W, W (SS21                                           | 1*2)                      | parameter change                                              |
|                    | installed                        |                                                                          |                           | *2:Not available for aq model                                 |
|                    | 6-color +W · Si set<br>installed | M, C, Y, K, Lm, Lc, W, Si (SS21                                          | *2)                       |                                                               |
| Ink supply         |                                  | For 4-color and 6-color M, Bl on                                         |                           |                                                               |
|                    |                                  | by installing 2 cartridges (ca                                           |                           |                                                               |
|                    |                                  | printing)                                                                |                           |                                                               |
| nk opposity        | A color set installed            | Two 440 as astridges for each a                                          |                           |                                                               |
| lik capacity       | M and Bl in 6-color              | 1 wo 440-ce cartiluges for each e                                        |                           |                                                               |
| set installed      |                                  |                                                                          |                           |                                                               |
|                    | Except above set                 | One 440-cc cartridges for M,C,Y                                          |                           |                                                               |
|                    | installed                        | each co                                                                  |                           |                                                               |
|                    |                                  | One 220-cc cartridges for W,Si e                                         |                           |                                                               |
| x 11 - 4           | ļ                                | color                                                                    |                           |                                                               |
| Media that can     | be used                          | Label media (paper-based), PV                                            |                           |                                                               |
|                    |                                  | more than 0.25 mm thick), fluc                                           |                           |                                                               |
|                    |                                  | (except high-brightness reflects                                         |                           |                                                               |
|                    |                                  |                                                                          |                           |                                                               |
| Maximum pri        | nting width                      | 1361 mm                                                                  | 1610 mm                   | When the minimum right and left<br>non-printing areas are set |
| Madic an           | Moving and 141                   | 1271 mm                                                                  | 1620 mm                   | r ganna are out                                               |
| vieula specs       | waximum width                    | 15/1 11111                                                               |                           |                                                               |
|                    | Minimum width                    | 210 mm                                                                   |                           |                                                               |
|                    | Thickness                        | 1.0 mm or less                                                           |                           |                                                               |
|                    | Roll O. D.                       | Paper media: $\phi 250$ mm or less<br>Other media: $\phi 210$ mm or less |                           |                                                               |
|                    | Roll weight                      | 40 kg or less                                                            |                           |                                                               |
|                    |                                  |                                                                          |                           |                                                               |
| Paper sleeve I. D. |                                  | 2 inches or 3 inches (only 3 inc                                         | ches for fast speed mode) |                                                               |
|                    | Printing surface                 | Side facing inward or outward                                            | (available to both)       |                                                               |
|                    | Take-up processing               | Roll end fixed with adhesive ta                                          | ape or weak glue          |                                                               |
| Print margin       | Roll                             | Left/Right:15 mm (default value)                                         | )                         | Tolerance excluding media inclined                            |
|                    |                                  | Front: 120 mm                                                            | /                         | pass is ±2mm                                                  |
|                    |                                  | Back: 150 mm                                                             |                           | The left and right margins can be                             |
|                    | Cut sheet                        | Left/Right:15 mm (default value                                          | )                         | changed                                                       |
|                    |                                  | Front: 120 mm                                                            |                           |                                                               |
|                    |                                  | Dack. IJUIIIII                                                           |                           | 1                                                             |

2 3

Rev.

1.0

Issued 2014.09.15 Revised CJV300

## Model 3.1.2 Main Unit Specification (for 300 series)

Rev. 1.0

1

2

3

|                                   | -                             | Specific                                                                                                    |                                                             |                                                                                                    |
|-----------------------------------|-------------------------------|----------------------------------------------------------------------------------------------------|-------------------------------------------------------------|----------------------------------------------------------------------------------------------------|
|                                   | Item                          | CJV300-130                                                                                                    | CJV300-160                                                  | Remarks                                                                                                    |
| Origin positio<br>(LED pointer)   | n matching<br>)               | Positioning by the LED pointer i<br>• Pointer is used when printing o<br>value                                                                                                    | mounted on the head actuator origin is changed from default |                                                                                                    |
| Distance                          | Absolute accuracy             | $\pm 0.3$ mm or $\pm 0.3\%$ of specified dis                                                                                                    | tance, whichever is larger                                  | Excluding test media photo paper glossy                                                                       |
| accuracy                          | Repeatability                 | $\pm 0.2$ mm or $\pm 0.1\%$ of specified dis                                                                                                    | stance, whichever is larger                                 | paper contraction and expansions<br>Excluding initial meandering                                              |
| Squareness                        |                               | ±0.5 mm/1000 mm                                                                                                    |                                                             |                                                                                                    |
| Media skew                        |                               | 5 mm or less/10 m                                                                                                    |                                                             |                                                                                                    |
| Print gap                         |                               | Manual 3 step adjustment(2.0/2.5/2<br>at install,                                                                                                    | 3.0) +1mm or +2mm, selection                                |                                                                                                    |
| Media heater                      |                               | PRE/PRINT/AFTER :60 / 60 / 60<br>3 system independently control                                                                                                    |                                                             |                                                                                                    |
| MCT                               |                               | 2 path installed                                                                                                    |                                                             |                                                                                                    |
| UISS                              |                               | Installed                                                                                                    |                                                             |                                                                                                    |
| Washing cartric                   | lge                           | Installed                                                                                                    |                                                             |                                                                                                    |
| NCU (nozzle n                     | nissing detect)               | Installed                                                                                                    |                                                             |                                                                                                    |
| Media severing                    | 5                             | Y-axis cut by head cutter<br>Severing precision (misalignment)                                                                                                    | 0.5 mm or less                                              | Cutting tool is an expendable item.                                                                           |
| Waste ink tank                    |                               | Bottle type (2000 ml)                                                                                                    |                                                             |                                                                                                    |
| Image decomp                      | ression memory                | SD-RAM 256MB                                                                                                    |                                                             |                                                                                                    |
| Interface                         | Mounted standard              | USB2.0<br>Ethernet: 100BASE-TX (For outpu                                                                                                    | ut printing status)                                         | * Cable supplied                                                                                              |
| Command                           |                               | MRL-IV                                                                                                    |                                                             |                                                                                                    |
| MAPS                              |                               | MAPS3                                                                                                    |                                                             |                                                                                                    |
| Displayable lar                   | nguage                        | Japanese/English                                                                                                    |                                                             |                                                                                                    |
| Noise Standby<br>During operation |                               | 51 dB or less. (FAST-A, at 1 m f left side of the machine)                                                                                                    |                                                             |                                                                                                    |
|                                   |                               | 65 dB or less                                                                                                    |                                                             |                                                                                                    |
|                                   | Discontinuous operation       | 75 dB or less                                                                                                    |                                                             |                                                                                                    |
| Compliance with standards         |                               | <ol> <li>1)VCCI class A</li> <li>2)FCC class A</li> <li>3)UL 60950-1</li> <li>4)CE Marking (EMC Directive , Low Voltage Directive and<br/>Machinery Detective)</li> <li>5)CB report</li> <li>6)RoHs</li> <li>REACH, Energy Star</li> </ol> |                                                             |                                                                                                    |
| Power supply consumption          | and power                     | AC100 to 120 V 1440 W or less<br>less, 50/60 Hz±1 Hz                                                                                                    | , AC220 to 240 V 1920 W or                                  | <ul> <li>Input manual switching</li> <li>With remote SW function</li> <li>With sleep function mode</li> </ul> |
|                                   |                               | Inlet2: heater (pre / print)                                                                                                    |                                                             | -                                                                                                    |
| Power consun                      | nption                        | 1440 W x 2 (AC100 - 120 V) or                                                                                                    | less                                                        | Main unit, including heater<br>excluding options                                                              |
| Ambient con-<br>ditions           | Service<br>temperature range  | 20 °C - 35 °C                                                                                                    |                                                             | Ink discharge stability can drop<br>under any ambient conditions                                              |
|                                   | Relative humidity             | 35 % - 65 % Rh (no condensatio                                                                                                    | n)                                                          | exceeding the specified limits.                                                                               |
|                                   | Quality assurance temperature | 20 °C - 25 °C                                                                                                    |                                                             |                                                                                                    |
|                                   | Temperature gradient          | ±10 °C/h or less                                                                                                    |                                                             |                                                                                                    |
|                                   | Dust                          | $0.15 \text{ mg/m}^3$ (Equivalent to the at                                                                                                    | tmosphere in offices)                                       |                                                                                                    |
| Option                            |                               | 1)Drying Fan unit (Use separate<br>2)Sticking prevention net<br>3)AMF unit (Standard installed                                                                                                    | ly power supply)<br>for aq model)                           |                                                                                                    |

## 3.1.2 Main Unit Specification (for 300 series)

| Itom                      | Specif                                                      | Romarks                                                     |                           |  |
|---------------------------|-------------------------------------------------------------|-------------------------------------------------------------|---------------------------|--|
| ittii                     | CJV300-130                                                  | CJV300-160                                                  | ixtinai kš                |  |
| Weight                    | Main body:167 kg<br>No legs: 136 kg<br>Packing:220 kg       | Main body:178 kg<br>No legs: 146 kg<br>Packing:235 kg       |                           |  |
| Dimensions<br>(W x D x H) | 2525 x 700(930*4) x 1392 mm<br>Packing:2662 x 750 x 1050 mm | 2775 x 700(930*4) x 1392 mm<br>Packing:2662 x 750 x 1050 mm | *4:AMF device is included |  |

2

1

1.0

CJV150/300 Issued 2014.09.15 Revised

F/W ver Remark

## 3.1.3 Specifications for Cutting Section

## ■ Specifications

| No. | Ite                        | em           | Specification                                                                                                    | 1                                                                          | Remarks                                                                                                    |  |  |
|-----|----------------------------|--------------|----------------------------------------------------------------------------------------------------|----------------------------------------------------------------------------|----------------------------------------------------------------------------------------------------|--|--|
|     |                            |              | CJV150/300                                                                                                    |                                                                            |                                                                                                    |  |  |
| 1   | Cutting hea                | nd           | <ul><li> Up and down by the cutter solence</li><li> Provided with mark sensor</li></ul>                                      | Cutter head is also equipped with LED pointer<br>and severing cutter blade |                                                                                                    |  |  |
| 2   | Cutting spe<br>acceleratio | eed and<br>n | Speed: 30 cm/s max.<br>Acceleration: 1 G max.                                                                                |                                                                            | 1 - 10 cm/s : in steps of 1 cm/s<br>10 - 30 cm/s : in steps of 5 cm/s                                                                                                    |  |  |
|     |                            |              |                                                                                                    |                                                                            | • The maximum speed may be limited depend-<br>ing on the media size.                                                                                                    |  |  |
|     |                            |              |                                                                                                    |                                                                            | • The maximum speed and the maximum acceleration are not available at the same time.                                                                                                    |  |  |
| 3   | Cutting pre                | ssure        | 10 - 350 g                                                                                                    |                                                                            | 10 - 20 g : in steps of 2 g<br>20 - 100 g : in steps of 5 g<br>100 - 350 g : in steps of 10 g                                                                                                    |  |  |
| 4   | Pens that c                | an be used   | <ul><li>Eccentric cutter</li><li>Water-based ball-point pen</li></ul>                                                        |                                                                            | For writing with a pen:<br>• Install the pen line sheet.                                                                                                    |  |  |
|     |                            |              | <ul> <li>Oil-based ball-point pen</li> <li>Commercially available ball-point pen for handwriting</li> </ul>                  |                                                                            | <ul> <li>The pressure must not exceed 150 g.</li> <li>With a commercially available ball-point pen</li> <li>Use a pen whose diameter is \$\$ to \$\$ 09 mm and which is free from bumps or taper in the area to be clamped.</li> </ul> |  |  |
|     |                            |              |                                                                                                    |                                                                            | • The image quality is not guaranteed because the pen tip position differs depending on the pen.                                                                                                    |  |  |
| 5   | Cutter resp                | onse count   | 10 times/sec                                                                                                    |                                                                            |                                                                                                    |  |  |
| 6   | Type of rec                | ommended     | PVC sheet (Thickness: 0.25 mm                                                                                                |                                                                            | * Based on our specified media                                                                                                    |  |  |
|     | media                      |              | <ul> <li>or less *)</li> <li>Fluorescent sheet</li> <li>Reflective sheet (except high intensity reflective sheet)</li> </ul> | Heat transfer rubber sheet                                                 |                                                                                                    |  |  |
| 7   | Non-cut-<br>ting area      | Cut sheet    | Outside the inner edge of pinch roll<br>Front: 40.0 mm Tail: 98.5 mm                                                         | er (default value)                                                         | Cutting area in the lateral direction:<br>Normal: Inside the inner edge of pinch roller                                                                                                    |  |  |
|     |                            | Roll         | Outside the inner edge of pinch roller (default value)<br>Front: 40.0 mm Tail: 0.0 mm                                        |                                                                            | EXPANDS: Inside the outer edge of pinch roller<br>EXPANDS = Normal +10 mm x 2                                                                                                    |  |  |
| 8   | Repetition                 | accuracy     | $\pm 0.2$ mm (Excluding the expansion film caused by temperature)                                                            | and contraction of the                                                     | Refer to "Conditions for ensuring the repetition accuracy" below.                                                                                                    |  |  |
| 9   | Receive bu<br>ory          | ffer mem-    | SD-RAM 30MB                                                                                                    |                                                                            | 20MB when sorting is active                                                                                                    |  |  |
| 10  | Command                    |              | MGL-II c2                                                                                                    |                                                                            | MGL-I c1 is not supported                                                                                                    |  |  |
| 11  | Program st                 | ep           | MGL-II c2: 25 µm, 10 µm                                                                                                    |                                                                            |                                                                                                    |  |  |
| 12  | Others                     |              | Die cutting (Perforation cutting)                                                                                            |                                                                            | Use of dedicated pen line sponge is necessary for die cutting.                                                                                                    |  |  |

2

Rev.

1.0

CJV150/300 Issued 2014.09.15 Revised

## 3.1.3 Specifications for Cutting Section

## **Conditions for ensuring the repetition accuracy**

| Item              | Conditions                                                                                                    |
|-------------------|----------------------------------------------------------------------------------------------------|
| Plotter condition | Clamp pressure: High                                                                                                    |
| Media setting     | Side margin of the media: 20 mm or more                                                                                                    |
|                   | • Front end of the media: No warp or rising                                                                                                |
|                   | • No separation of the media from the base paper (no air bubbles between them), which can be caused by bending of the media                |
|                   | • The media must be loaded properly using the media feed function.                                                                         |
|                   | • The roll media must be free from loose rolling. (The right and left end faces must be flat.)                                             |
| Cutting speed     | • 30 cm/s or less (when the supplied cutter is used)                                                                                       |
| Cutting data      | • Test pattern for maintenance (Successive 10 round trips in the longitudinal direction)                                                   |
|                   | • No separation of the media from the base paper (no air bubbles between them) during cutting, which can be caused by bending of the media |

2

1

Rev.

1.0

| Service Documents > Basic Specification > Main Unit Specification > Specifications for Ink |                              |                   |         |         |        | Pov |      |
|--------------------------------------------------------------------------------------------|------------------------------|-------------------|---------|---------|--------|-----|------|
| Model                                                                                      | CJV150/300                   | Issued 2014.09.15 | Revised | F/W ver | Remark |     | Rev. |
| 3.                                                                                         | 3.1.4 Specifications for Ink |                   |         |         |        |     | 1.0  |

## Specifications

| No   | т             | tom            | Specifi                                         | cation                                  |  |  |  |
|------|---------------|----------------|-------------------------------------------------|-----------------------------------------|--|--|--|
| 110. | 1             | tem            | SS21 (Solvent ink)                              | Sb53 (Aqueous sublimation transfer ink) |  |  |  |
| 1    | Supported m   | odel           | Std model                                       | Std model <sup>*1</sup> , aq model      |  |  |  |
| 2    | Supply        |                | Dedicated ink cartridge                         |                                         |  |  |  |
| 3    | Ink color     |                | • Black (K)                                     | • Black (K)                             |  |  |  |
|      |               |                | • Cyan (C)                                      | • Blue (Bl)                             |  |  |  |
|      |               |                | • Magenta (M)                                   | • Magenta (M)                           |  |  |  |
|      |               |                | • Yellow (Y)                                    | • Yellow (Y)                            |  |  |  |
|      |               |                | • Light cyan (Lc)                               | • Light blue (Lbl)                      |  |  |  |
|      |               |                | • Light magenta (Lm)                            | • Light magenta (Lm)                    |  |  |  |
|      |               |                | • Orange (Or)                                   | • Dark black (DK)                       |  |  |  |
|      |               |                | • Light black (Lk)                              |                                         |  |  |  |
|      |               |                | • White (W)                                     |                                         |  |  |  |
|      |               |                | • Silver (Si)                                   |                                         |  |  |  |
| 4    | Ink capacity  |                | 220/440cc cartridge                             | 440cc cartridge                         |  |  |  |
| 5    | Available per | riod           | The period is printed on the ink cartridge.     |                                         |  |  |  |
| 6    | Storage       | Storage        | 10 to 35 °C (Daily mean temperature)            |                                         |  |  |  |
|      | temperature   |                | * Keep the package sealed.                      |                                         |  |  |  |
|      |               |                | * Keep the package in the dark cold place wh    | ere is dried and well-ventilated.       |  |  |  |
|      |               | Transportation | 0 to 40 °C                                      |                                         |  |  |  |
|      |               |                | * Avoid passing a place where temperature is lo | wer than 0 °C or higher than 40 °C.     |  |  |  |

\*1. Available by a parameter change. But it does not support CJV150-75.

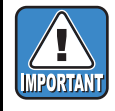

• The warranty is not applicable if any of the ink cartridges was disassembled or refilled with ink. Do not use any ink cartridge disassembled once or refilled.

• The ink may freeze when it is left for a long time in a cold environment.

• For the water-based ink, if the ink has frozen, it cannot be used any more by changing in quality. Be sure to keep the ink cartridge in the condition that the ink does not freeze.

1

2

3

|                                |                         | <b>Basic Specification</b> |   |
|--------------------------------|-------------------------|----------------------------|---|
| 3.1<br>Main Unit Specification | 3.2<br>PC Specification | 3.3<br>Output Speed        | 3 |
| 3.4<br>Ink Consumption         |                         |                            | Λ |

|                                |                         | <b>Basic Specification</b> | 6 |
|--------------------------------|-------------------------|----------------------------|---|
| 3.1<br>Main Unit Specification | 3.2<br>PC Specification | 3.3<br>Output Speed        | 5 |
| 3.4<br>Ink Consumption         |                         |                            |   |

2

© 2014 MIMAKI ENGINEERING CO.,LTD.

|                                |                         | <b>Basic Specification</b> | 2 |
|--------------------------------|-------------------------|----------------------------|---|
| 3.1<br>Main Unit Specification | 3.2<br>PC Specification | 3.3<br>Output Speed        | 3 |
| 3.4<br>Ink Consumption         |                         | <b>_</b>                   | Δ |

2

1

## **Technical Information** 4.2 4.3 **Basic Information Regular Maintenance About Print Quality**

4.4 **Essential Information** for Service

4.1

| Service Documents > Technical Information > Basic Information > Service Mode and Specialized Key |            |        |            |         |         |      | ,      | Po |  |     |
|--------------------------------------------------------------------------------------------------|------------|--------|------------|---------|---------|------|--------|----|--|-----|
| Model                                                                                            | CJV150/300 | Issued | 2014.09.15 | Revised | F/W ver | 1.10 | Remark |    |  | I C |
| 4.1.1 Service Mode and Specialized Key                                                           |            |        |            |         |         | 1.   |        |    |  |     |

## ■ Indication on LCD

| In normal mode      |          |
|---------------------|----------|
| CJV300-160<br>V1.00 | start-up |

## Outline

For troubleshooting or maintenance work, the machine needs to be operated in service mode. The following describes the Specialized Key functions which start this machine in service-related mode.

#### ■ Specialized Key Functions

After the start of the machine, press the specific key(s) on the operation panel while the version information is displayed. Then the machine will enter the corresponding one of the following service-related modes.

| Service-related mode                                                                                | How to enter                                                          | Remarks                                                                                                    |
|----------------------------------------------------------------------------------------------------|-----------------------------------------------------------------------|----------------------------------------------------------------------------------------------------|
| F/W Update                                                                                          | (While version information<br>is displayed)<br>Press [ENTER]          | <ul> <li>Receives FirmwareROM data from the host PC via USB2.0 I/F, and updates the firmware of the main PCB.</li> <li>Available only when the machine is started by turning on the main power.</li> <li>After firmware update, restart the machine by turning the main power.</li> </ul>                                                                                                    |
| Parameter<br>UP/DOWNLOAD                                                                            | (While version information<br>is displayed)<br>Press [▲]+[▼]          | <ul> <li>Uploads the parameters and log data from the machine to the host PC via USB2.0 I/F.</li> <li>Downloads the parameters and log data from the host PC to the machine via USEB2.0 I/F.</li> </ul>                                                                                                    |
| System Parameter input                                                                              | (While version information<br>is displayed)<br>Press [◀]+[▶]          | <ul> <li>Start the machine in [SYSTEM PARAM.] input mode of [#PARAMETER].</li> <li>When the machine cannot start because of a parameter hash error or the like, the parameters can be initialized in this mode.</li> <li>When the machine cannot be operated because of a system down error or the like, input the system parameter No. 45 HASH 0 → 1 or 2 in this mode. Then the machine can be started for the purpose of checking for problem.</li> </ul> |
| Service mode                                                                                        | (While version information<br>is displayed)<br>Press [FUNC1]+[FUNC3]  | Active until the power to the machine is turned off.                                                                                                    |
|                                                                                                    | System parameter<br>SUPPORT $0 \rightarrow 2$<br>(3: English version) | Active until the value of the system parameter No. 122 SUPPORT is changed to 0.                                                                                                    |
| When installing the<br>device-specific F/W<br>into new product main-<br>tenance PCB (common<br>PCB) | (While version information<br>is displayed)<br>Press [FUNC2]          | Install the device-specific F/W into new product maintenance PCB (common PCB).                                                                                                    |

## ■ Service Mode

For maintenance work, start the machine in service mode. Then you can use the functions that are not available in normal mode. As for those functions, the "#" mark is added at the head of the function name.

Δ

1

| Service Documents > Technical Information > Basic Information > F/W Update |                                  |                                         |                                |     |  |  |  |
|----------------------------------------------------------------------------|----------------------------------|-----------------------------------------|--------------------------------|-----|--|--|--|
| 4.1.2 F/W Upda                                                             | ite                              |                                         |                                | 1.0 |  |  |  |
| ■ Indication on LCD                                                        |                                  |                                         |                                |     |  |  |  |
|                                                                            |                                  | 0                                       |                                |     |  |  |  |
| • Ready for ROM data reception                                             | <b>2</b> ROM data being received | S ROM data receiving has been completed | • ROM data being overwritten   |     |  |  |  |
| F/W UPDATING<br>*TRANSMIT START*                                           | *TRANSMIT START*<br>S recieving  | TYPE:HOST->MAIN<br>ver :1.00->*.**      | ver :1.00->*.**<br>writing F/W |     |  |  |  |

## Outline

Using FW Version Upgrade function of FW Update Tool III, perform version upgrade of JV300 series. For FW Update Tool III, refer to "FW Update Tool III User's Manual".

### ■ Update procedure

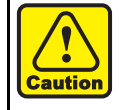

Do not turn OFF the power supply during the program is being written into the memory. Once overwriting fails, the main PCB must be replaced with a new one for recovery.

F/W update can be canceled by turning off the main power in the stage where the indication on the LCD is as shown at  $\mathbf{0}$ .

### □ Normal version upgrade of F/W

| Step | Operation                | Description                                                                                                    | Indication<br>on LCD |  |  |  |
|------|--------------------------|----------------------------------------------------------------------------------------------------|----------------------|--|--|--|
| 1    | Main power<br>ON+[ENTER] | <ul> <li>Machine starts in F/W update mode</li> <li>□ When replacing maintenance PCB, perform this first.</li> <li>The main circuit board described below is the common parts for several models. When such board is delivered, written firmware is not for specified model, but the common to each model.</li> <li>Part codes: E000019 EPL2 Main PCB Assy.</li> <li>LCD indication after the startup:</li> <li>Ep12Mb Start-up Ver.x.xx</li> </ul> |                      |  |  |  |
|      |                          | Ready for ROM data reception                                                                                                    | 0                    |  |  |  |
| 2    | Version up file trans-   | Using Version Upgrade function of FW Update Tool III, send the version up file.                                                                                                    |                      |  |  |  |
|      | mission                  | Data being received                                                                                                    | 0                    |  |  |  |
|      |                          | Data receiving has been completed.<br>Press the [ENTER] key.<br>*In case that system parameter "SUPPORT" is "o", the program shifts writing<br>automatically.                                                                                                    | 6                    |  |  |  |
|      |                          | The program is written into the memory.                                                                                                    |                      |  |  |  |
| 3    | Main power OFF           | Update work completed<br>*In case that system parameter "SUPPORT" is "o", the Parameter Up/Download is<br>displayed.                                                                                                    |                      |  |  |  |

3

| Service Documents > Technical Information > Basic Information > Parameter Up/Download |            |        |            |         |        |       | Po   | v      |  |     |    |
|---------------------------------------------------------------------------------------|------------|--------|------------|---------|--------|-------|------|--------|--|-----|----|
| Model                                                                                 | CJV150/300 | Issued | 2014.09.15 | Revised | F/W    | V ver | 1.10 | Remark |  | i.e | ۷. |
| 4                                                                                     | 1.3 Para   | met    | er Up/     | Do      | wnload |       |      |        |  | 1.  | 0  |

## Indication on LCD

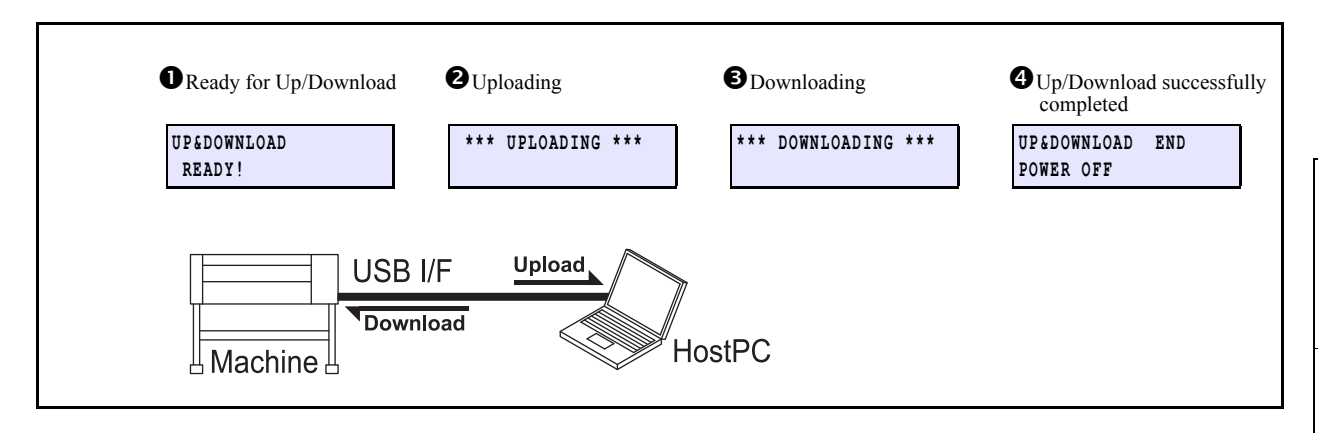

## ■ Upload procedure (machine → host PC)

| Step | Operation                                      | Description                                          | Indication<br>on LCD |
|------|------------------------------------------------|------------------------------------------------------|----------------------|
| 1    | Power ON+[ $\blacktriangle$ ]+[ $\checkmark$ ] | Machine starts in Parameter Up/Download mode.        |                      |
|      |                                                | Ready for Up/Download                                | 0                    |
| 2    | Parameter upload                               | Uploads parameter data to the host PC. <sup>*1</sup> |                      |
|      |                                                | Uploading                                            | 0                    |
|      |                                                | Up/Download completed                                | 4                    |
| 3    | Power OFF                                      | Parameter upload completed                           |                      |

\*1.How to upload the LOG file:

LOG files can be uploaded by uploading the files on the "LCD **O**" screen with the [ENTER] key on the main unit operation panel pressed.

## ■ Download procedure (machine ← host PC)

| Step | Operation                                      | Description                                   | Indication<br>on LCD |
|------|------------------------------------------------|-----------------------------------------------|----------------------|
| 1    | Power ON+[ $\blacktriangle$ ]+[ $\checkmark$ ] | Machine starts in Parameter Up/Download mode. |                      |
|      |                                                | Ready for Up/Download                         | 0                    |
| 2    | Parameter download                             | Downloads parameter data to the host PC.      |                      |
|      |                                                | Downloading                                   | ₿                    |
|      |                                                | Up/Download completed                         | 4                    |
| 3    | Power OFF                                      | Parameter download completed                  |                      |

2

3

Δ

| Service | Service Documents > Technical Information > Basic Information > Parameter Function |                 |            |         |      |        |  |      |
|---------|------------------------------------------------------------------------------------|-----------------|------------|---------|------|--------|--|------|
| Model   | CJV150/300                                                                         | Issued 2014.09. | 15 Revised | F/W ver | 1.10 | Remark |  | Nev. |
| 4.      | 1.4 Para                                                                           | meter Fi        | unction    |         |      |        |  | 1.0  |

## Outline

With the PARAMETER function, you can check and set parameters on the machine. (Available in service mode)

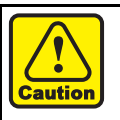

Be sure to upload parameters before changing them. There is a possibility that input errors may make recovery impossible.

## Parameter function items

| No. | Item                           | Description                                                                                       | Change                        |
|-----|--------------------------------|---------------------------------------------------------------------------------------------------|-------------------------------|
| 1   | SYSTEM PARAMETER               | A group of parameters as a storage of adjusted values for each machine (printing)                 | Partially permitted           |
| 2   | MAINTENANCE PARAMETER          | A group of parameters for firmware debugging and assessment in the development stage              | Partially permitted           |
| 3   | SERVO PARAMETER                | A group of parameters for XY motor control.                                                       | Disap-<br>prove <sup>*1</sup> |
| 4   | FEED PARAMETER                 | A group of parameters for feed control.                                                           | Disap-<br>prove               |
| 5   | HEAD PARAMETER                 | A group of parameters to save the dot position correction and the head voltage (correction value) | Permitted                     |
| 6   | OPE PARAMETER                  | A group of parameters for operation control.                                                      | Disap-<br>prove               |
| 7   | INK PARAMETER1                 | A group of parameters as a storage of the operation status of the machine                         | Partially permitted           |
| 8   | INK PARAMETER2                 | Parameters for control of function related to ink system.                                         | Disap-<br>prove               |
| 9   | DEBUG PARAMETER                | Parameters for evaluation of debug in development                                                 | Disap-<br>prove               |
| 10  | SCAN PARAMETER                 | A group of parameters for scan control.                                                           | Disap-<br>prove               |
| 11  | NOZZLE RECOVERY PARAM-<br>ETER | Parameters to save nozzle numbers registered at nozzle recovery                                   | Disap-<br>prove               |

\*1.Do not change the disapprove parameter without instructions from developer.

1

2

3

Δ

| Service Documents > Technical Information > Basic Information > Important Parameter |            |        |            |         |         |     |    | Pov    |  |       |
|-------------------------------------------------------------------------------------|------------|--------|------------|---------|---------|-----|----|--------|--|-------|
| Model                                                                               | CJV150/300 | Issued | 2014.09.15 | Revised | F/W ver | 1.1 | 10 | Remark |  | IXEV. |
| 4                                                                                   | 1.5 Impo   | ortar  | nt Para    | ame     | eter    |     |    |        |  | 1.0   |

### Outline

This section shows the parameters necessary in repair and verification work.

## ■ Important parameters

## □ SYSTEM PARAMETER

| No. | Display | Initial<br>Value | Adjusted<br>Value | Description                                                                                                    | Unit   | Input Range       |
|-----|---------|------------------|-------------------|----------------------------------------------------------------------------------------------------|--------|-------------------|
| 007 | FLSposY | 0                |                   | Flushing Y position adjustment                                                                                                    | 0.1mm  | -200~200          |
| 008 | CapPosY | 0                |                   | Capping Y position adjustment                                                                                                    | 0.1mm  | -200~200          |
| 009 | WipPosY | 0                |                   | Wiping Y position adjustment                                                                                                    | 0.1mm  | -200~200          |
| 032 | INK SET | 0                |                   | Ink set         0       :MMCCYYKK       :SS21         0       :MMCCYYKK       :BS3         2       :MWCWYLmKLc       :SS21         4       :MMBBYYKK       :Sb53         6       :MMBBYLmKLb       :Sb53         7       :MSiCWYLmKLc       :SS21         8       :MOrCLkYLmKLc       :SS21         M;Magenta, C;Cyan, Y;Yellow, K;Balck, W;White,       Lm;Light magenta, Lc;Light cyan, B;Blue, Lb;Light blue,         Si;Silver, Or;Orange, Lk;Light black       Signitume | codes  | 0x0000<br>~0x00ff |
| 109 | AirVacY | 0                |                   | Air vacuum Y position adjustment                                                                                                    | Pulses | -200~200          |
| 124 | MECASIZ | 6                |                   | Mecha size 6: 130, 7: 160                                                                                                    | codes  | 0~10              |
| 129 | SUPPORT | 0                |                   | Adjustment functionality expansion<br>2: Adjustment functionality expansion<br>3: Adjustment functionality expansion + English                                                                                                    | codes  | 0~2               |
| 130 | INITIAL | 0                |                   | Initialization 1: All parameters (1: 2 head machine, 2: 1 head machine)<br>10: Restore from FROM to EEPROM (Not used)<br>11~:Parameter initialized at update<br>(11: 2 head machine, 12: 1 head machine)<br>20: Reserve<br>21~:System parameter and Operation parameter<br>(21: 2 head machine, 22: 1 head machine)                                                                                                    | codes  | 0~255             |

## □ INK PARAMETER1

| No. | Display | Initial<br>Value | Adjusted<br>Value | Description                                                           | Unit | Input Range |
|-----|---------|------------------|-------------------|-----------------------------------------------------------------------|------|-------------|
| 000 | INKSET  | 0x0000           |                   | Initial filling performing flag: Bit allocation ^0=Head 1 $\sim$ ^7=8 |      | 0~255       |
| 256 | SubsSW  | 1                |                   | Filling fluid filling (for initial filling) execution flag 1=Execute  |      | 0~1         |

## □ HEAD PARAMETER

Drop position adjusting value has been saved.

For details, refer to the parameter list.

## **CUT SYSTEM PARAMETER**

| No. | Display | Initial<br>Value | Adjusted<br>Value | Description                                                                    | Unit  | Input Range   |
|-----|---------|------------------|-------------------|--------------------------------------------------------------------------------|-------|---------------|
| 2   | ANGLE   | 0                |                   | Right-angle compensation value                                                 |       | -40 to 40     |
| 21  | PTRofxX | 0                |                   | Pointer offset X [in units of 0.1 mm]                                          | 0.1mm | -100 to 100   |
| 22  | PTRofsY | 0                |                   | Pointer offset Y [in units of 0.1 mm]                                          | 0.1mm | -100 to 100   |
| 24  | SENS.A  | 0                |                   | Photo sensor position adjustment X                                             | 0.1mm | -100 to 100   |
| 25  | SENS.B  | 0                |                   | Photo sensor position adjustment Y                                             | 0.1mm | -100 to 100   |
| 26  | P>COTSX | 0                |                   | Print head $\rightarrow$ cut head origin position adjustment X                 | 0.1mm | -100 to 100   |
| 27  | P>COTSY | 0                |                   | Print head $\rightarrow$ cut head origin position adjustment Y                 | 0.1mm | -100 to 100   |
| 30  | CUT.OVL | 1000             |                   | Cutting overrun distance (Left)<br>(Cut offset from the leftmost pinch roller) | 0.1mm | -1000 to 2000 |

1

2

| Service Documents > Technical Information > Basic Information > Important Parameter | Rov  |
|-------------------------------------------------------------------------------------|------|
| Model CJV150/300 Issued 2014.09.15 Revised F/W ver 1.10 Remark                      | T(C) |

## 4.1.5 Important Parameter

| No. | Display | Initial<br>Value | Adjusted<br>Value | Description                                                                      | Unit  | Input Range   |
|-----|---------|------------------|-------------------|----------------------------------------------------------------------------------|-------|---------------|
| 31  | CUT.OVR | 200              |                   | Cutting overrun distance (Right)<br>(Cut offset from the rightmost pinch roller) | 0.1mm | -1000 to 500  |
| 36  | WinAJST | 0                |                   | Take-up motor running time adjustment in cutting mode                            | S     | -10 to 60     |
| 37  | CLKAJST | 0                |                   | Adjusted value for lock position of cutting head clamp (fine adjustment)         | 0.1mm | -100 to 100   |
| 40  | TPlimtX | 5000             |                   | X-axis limit length at registration mark detection (12,000 mm max.)              | mm    | 1000 to 12000 |
| 53  | HOME X  | 0                |                   | Front end non-printing area adjustment                                           |       | -50 to 50     |
| 54  | CUT ADJ | 10               |                   | Automatic cut position correction                                                |       | -50 to 50     |

3

1

1.0

Model CJV300-130/160 Issued 2014.09.15 Revised

F/W ver 1.10 Remark

## 4.1.6 F/W update procedure after the replacement of the main circuit board

## Outline

This section shows the procedure for F/W updating after the replacement of the main circuit board.

## ■ Update procedure

| Step | Operation                    | Description                                                                                              | Г |   |
|------|------------------------------|----------------------------------------------------------------------------------------------------|---|---|
| 1    | Parameter upload             | Refer to "4.1.3 Parameter Up/Download"                                                                   |   |   |
| 2    | Replace the main PCB         | Replace the main PCB                                                                                     |   | 1 |
| 3    | Power ON                     | Turn the power ON                                                                                        |   |   |
| 4    | F/W update                   | Update F/M to the same version of F/W when uploading the parameter.<br>Refer to "4.1.2 F/W Update"       |   |   |
| 5    | Initial the SYSTEM PARAMETER | Input system parameter INITIAL= "1" for initializing all parameters. <sup>*1</sup>                       |   |   |
| 6    | Parameter download           | Download the parameter that is uploaded on the above step "1".<br>Refer to "4.1.3 Parameter Up/Download" |   | 2 |

\*1.Make sure all parameters are initialized

3

Rev.

1.0

|                                             | Tec                        | hnical Information         |
|---------------------------------------------|----------------------------|----------------------------|
| 4.1<br>Basic Information                    | 4.2<br>Regular Maintenance | 4.3<br>About Print Quality |
| 4.4<br>Essential Information<br>for Service |                            |                            |

| Servic                                                                                                    | e Documents > Teo | chnical Information > Regular Main | tenance > Periodic | Check Items |      |    |
|----------------------------------------------------------------------------------------------------|-------------------|------------------------------------|--------------------|-------------|------|----|
| Service Documents > Technical Information > Regular Maintenance > Periodic Check Items       Rev.         Model       CJV150/300       Issued       2014.09.15       Revised       F/W ver       Remark       1.0 |                   |                                    |                    |             | \ev. |    |
| 4                                                                                                    | 2.1 Perio         | odic Check Items                   | 5                  |             | 1    | .0 |

## ■ Outline

This section shows the periodical maintenance work items recommended to keep the machine in good condition.

## Periodic Check Items

| Item               | Sub Item                             | Remarks                                         | See   |   |
|--------------------|--------------------------------------|-------------------------------------------------|-------|---|
| Checking the       | 1   Upload of parameters             |                                                 |       |   |
| machine condition  | 2   Update of firmware               | Old Ver.: New Ver.:                             |       | 1 |
|                    | 3 Checking the result of user's care |                                                 |       |   |
|                    | a Area around the heads              |                                                 |       |   |
|                    | b Station                            |                                                 | 4.2.2 |   |
|                    | c Media holder, platen, etc.         |                                                 |       | 2 |
|                    | 4 Head condition                     | Test drawing:                                   |       |   |
|                    |                                      | Head adjustment:  Inclination Ink drop position |       |   |
| Regularly replaced | 1   Tube Pump Assy                   |                                                 |       | 9 |
| parts              | 2   Select Path Pump Assy            |                                                 |       | 5 |
|                    | 3 Cap Head Assy                      |                                                 |       |   |
|                    | 4 Wiper Slider                       |                                                 | 4.2.3 |   |
|                    | 5 Wiper Cleaner Assy                 |                                                 |       |   |
|                    | 6 CP pad Assy                        |                                                 |       | 4 |
|                    | 7 Pressure Damper                    |                                                 |       |   |
| Greasing           | 1   Clamp Lever                      |                                                 |       |   |
|                    | 2 Clamp Cams                         |                                                 | 4.2.4 |   |
|                    | 3 Cap Slider                         |                                                 |       |   |
| Checking           | 1   Sensor test                      |                                                 |       |   |
|                    | 2 Operation test                     |                                                 |       |   |
|                    | 3 Linear encoder test                |                                                 |       |   |
|                    | 4 Replace counter                    |                                                 |       |   |
|                    | a Hours of machine use               | Value: [h]                                      | 4.2.5 |   |
|                    | b Drawing area                       | Value: [m <sup>2</sup> ]                        | 4.2.3 |   |
|                    | c Drawing length                     | Value: [m]                                      |       |   |
|                    | d Scan count                         | Value: [times]                                  |       |   |
|                    | 5 Upload of parameters               |                                                 |       |   |
|                    | 6 Checking online drawing            |                                                 |       |   |

CJV150/300 Issued 2014.09.15 Revised

## 4.2.2 Checking the Machine Condition

## Outline

Model

This section shows the work items for understanding the machine condition at the beginning of work and solving the current problems.

## Work items

For cleaning the sensors and covers, do not use any organic solvent, such as alcohol or Solvent Washing Liquid. An organic solvent can liquefy resin and paint, thus causing a machine failure or flaw in appearance.

F/W ver

One head is installed for 150 series

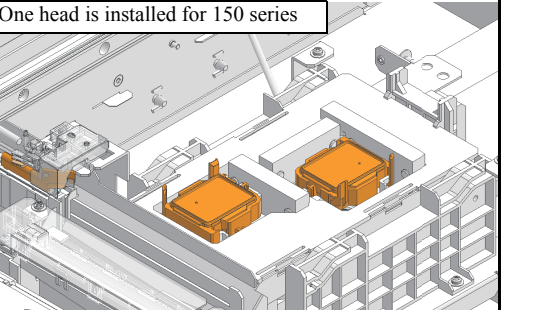

1. Upload the parameters to store the parameters of the machine.

Remark

- 2. When the firmware of the machine is not the latest version, update the firmware.
- 3. Check the result of user's maintenance with attention paid to the following points:
  - $\Box$  Area around the heads

Check for ink sticking or dust accumulation. If necessary, tell the user the cleaning method which uses Solvent Washing Liquid or Clean Stick.

□ Station

Check the areas around the caps and wipers for ink sticking or dust accumulation. If necessary, tell the user the cleaning method which uses Solvent Washing Liquid or Clean Stick.

□ Media holder, platen, etc.

Check the following parts for paper dust accumulation or ink sticking.

If necessary, tell the user the cleaning method which uses natural detergent, waste cloth, or Clean Stick.

- Media Holder
- Platen
- PF Roller
- Media sensor (Two locations: back right and center)
- Cover
- Waste Ink Tank (volume of empty space)
- 4. Execute test drawing and check the head condition (for nozzle clogging or jet deviation).

Perform slant adjustment and/or drop position adjustment, if necessary.

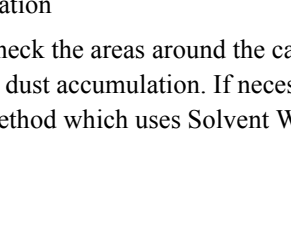

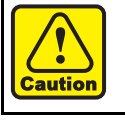

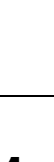

1

2

3

Δ

Rev.

1.0

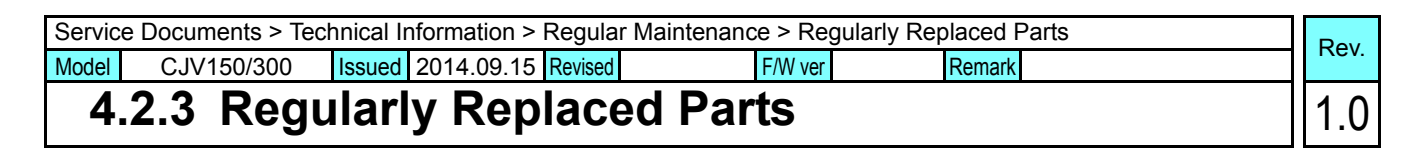

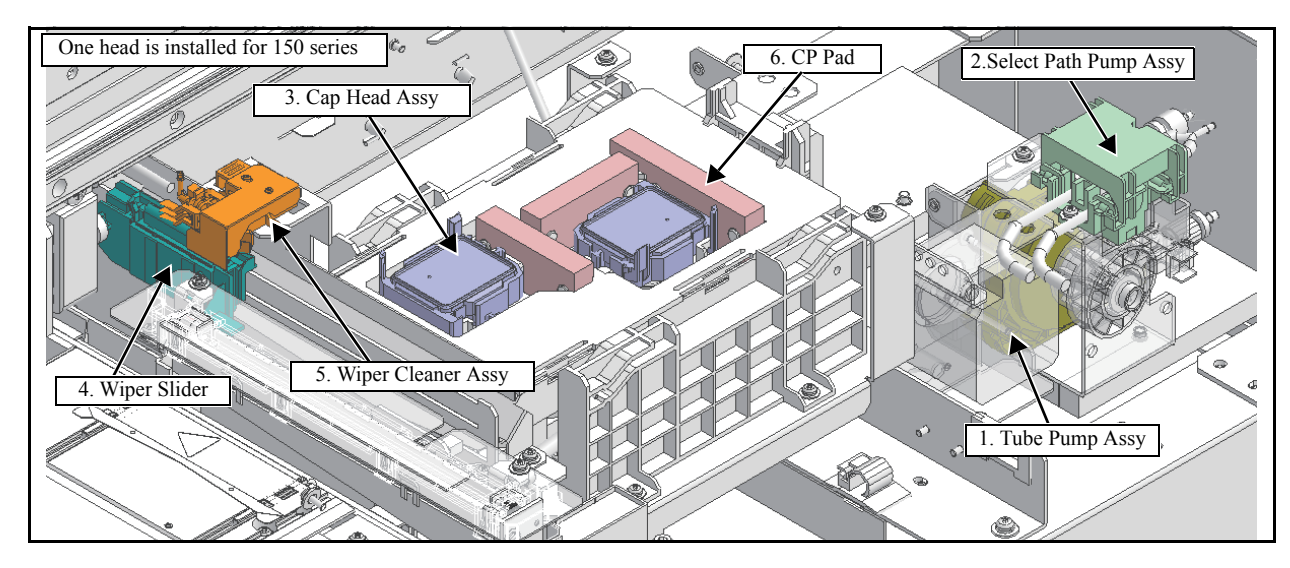

## Outline

Check the Regularly Replaced Parts with attention paid to the following points:

- Is there a possibility that trouble may occur in ink suction or wiper replacement work because user maintenance is inadequate and thus the machine is badly stained?
- Is the rubber of the cap head deformed?
- Can the stain, such as ink sticking, be removed completely?
- Are there any parts worn significantly?

| No.1 | Tube Pump Assy. | No.2 | Select Path Pump Assy | No.3                                                                                                    | Cap Head Assy. |
|------|-----------------|------|-----------------------|----------------------------------------------------------------------------------------------------|----------------|
|      |                 |      |                       |                                                                                                    |                |
| No.4 | Wiper Slider    | No.5 | Wiper Cleaner Assy.   | No.6                                                                                                    | CP Pad Assy.   |
| (    |                 | 111  |                       | a de la constante de la constante de la consta |                |

## Regularly replaced parts

1

2

| Service                                                                                                   | e Documents > Tec | hnical Information > Regular Main | tenance > Regularl | y Replaced Parts |   | Pov  |
|----------------------------------------------------------------------------------------------------|-------------------|-----------------------------------|--------------------|------------------|---|------|
| Model         CJV150/300         Issued         2014.09.15         Revised         F/W ver         Remark |                   |                                   |                    |                  |   | NEV. |
| 4.                                                                                                    | 2.3 Regu          | larly Replaced                    | Parts              |                  | 1 | 1.0  |

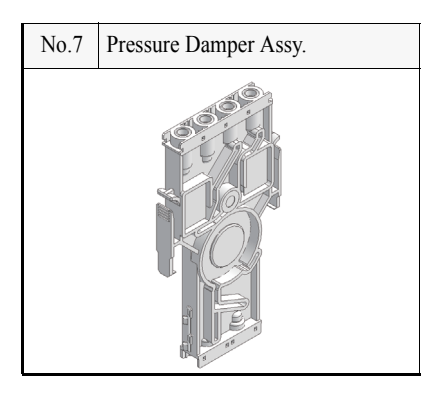

© 2014 MIMAKI ENGINEERING CO.,LTD.

| Service | e Documents > Tec                                | hnical li | nformation > | Regular M | laintenance > Greasing |        | Pov   |
|---------|--------------------------------------------------|-----------|--------------|-----------|------------------------|--------|-------|
| Model   | CJV150/300                                       | Issued    | 2014.09.15   | Revised   | F/W ver                | Remark | IXEV. |
| 4.      | del CJV150/300 Issued 2014.09.<br>4.2.4 Greasing |           | g            |           |                        |        | 1.0   |

## Outline

This section shows the parts to be greased periodically to suppress abrasion or abnormal sound during machine operation.

## Parts to be greased

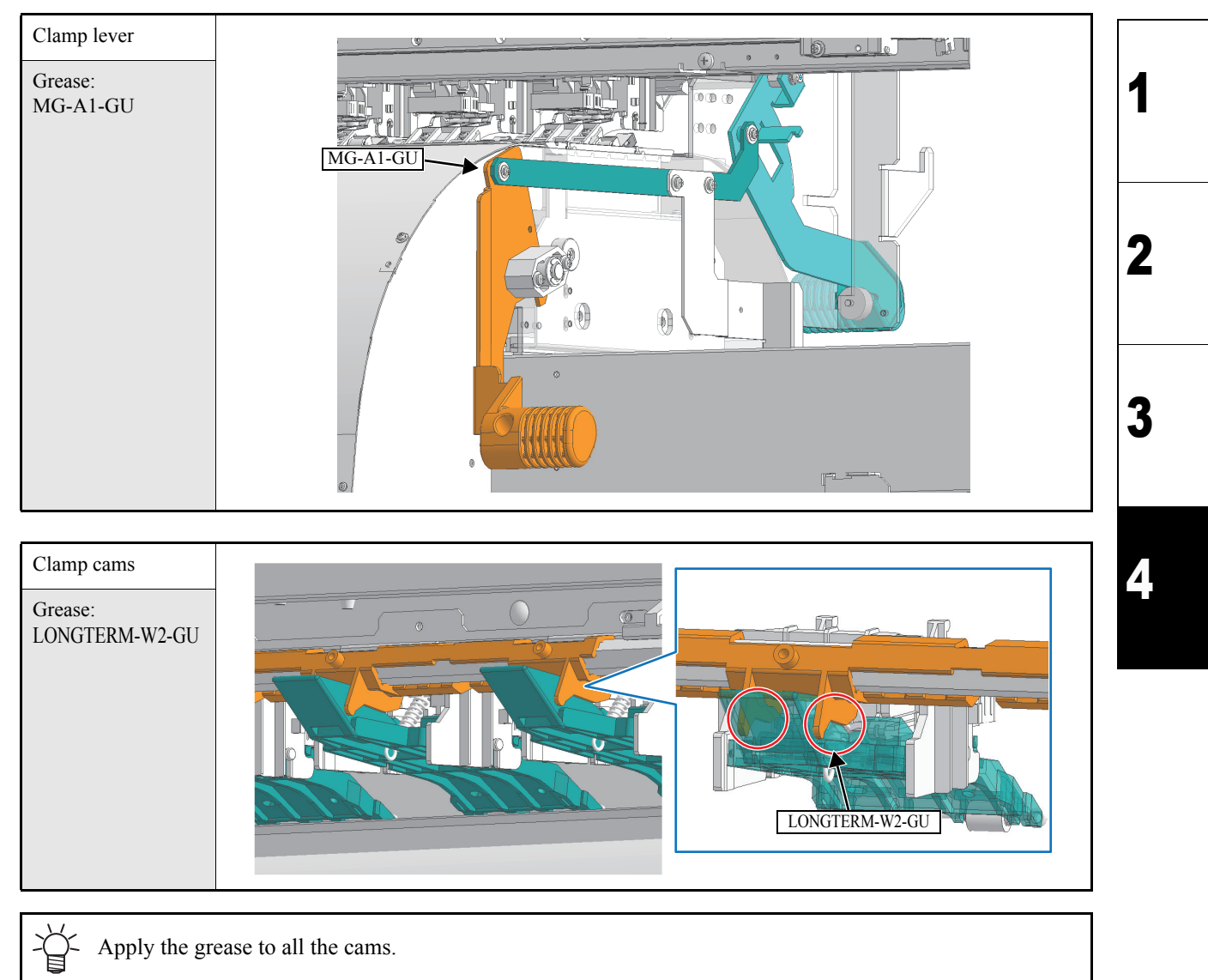

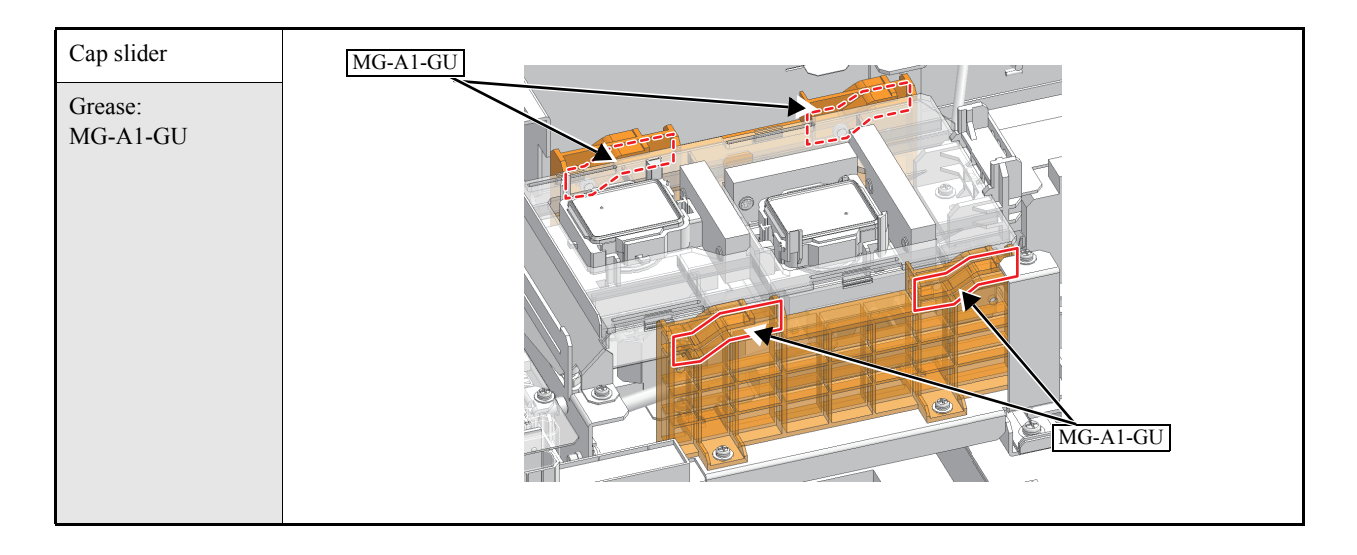

| Service Documents > Technical Information > Regular Maintenance > Checking       Remark       Remark         Model       CJV150/300       Issued       2014.09.15       Revised       F/W ver       Remark       1.0         4.2.5       Checking       1.0       1.0       1.0       1.0 |            |        |            |         |         |        |   |      |
|----------------------------------------------------------------------------------------------------|------------|--------|------------|---------|---------|--------|---|------|
| Model                                                                                                    | CJV150/300 | Issued | 2014.09.15 | Revised | F/W ver | Remark |   | .ev. |
| 4.                                                                                                    | 2.5 Chec   | kin    | g          |         |         |        | 1 | .0   |

## ■ Outline

For the various sensors, fans, motors, etc., this section shows the work items for checking the use to date and inspections.

## Checking items

| No. | Item                            | Description                                                                                                    |   |
|-----|---------------------------------|----------------------------------------------------------------------------------------------------|---|
| 1   | Sensor test                     | Perform all items defined in Sensor Check and make sure that there is no problem.                                                                  |   |
| 2   | Operating test                  | Perform all items defined in Operating Test and make sure that there is no problem.                                                                |   |
| 3   | Linear encoder test             | Perform linear encoder test and make sure that there is no problem.                                                                                |   |
| 4   | Checking the REPLACE<br>COUNTER | Check the REPLACE COUNTER and note down the following records.<br>a. Hours of machine use<br>b. Drawing area<br>c. Drawing length<br>d. Scan count | 2 |
| 5   | Upload of parameters            | Once adjusted values or settings are changed, upload the parameters again.                                                                         |   |
| 6   | Checking online drawing         | Finally, perform test drawing and online drawing and make sure that there is no problem.                                                           |   |

|                                             | Technical Information      |                            |
|---------------------------------------------|----------------------------|----------------------------|
| 4.1<br>Basic Information                    | 4.2<br>Regular Maintenance | 4.3<br>About Print Quality |
| 4.4<br>Essential Information<br>for Service |                            |                            |

|                                             | <b>Technical Information</b> |                            |  |
|---------------------------------------------|------------------------------|----------------------------|--|
| 4.1<br>Basic Information                    | 4.2<br>Regular Maintenance   | 4.3<br>About Print Quality |  |
| 4.4<br>Essential Information<br>for Service |                              | ·                          |  |

## Mimaki

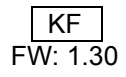